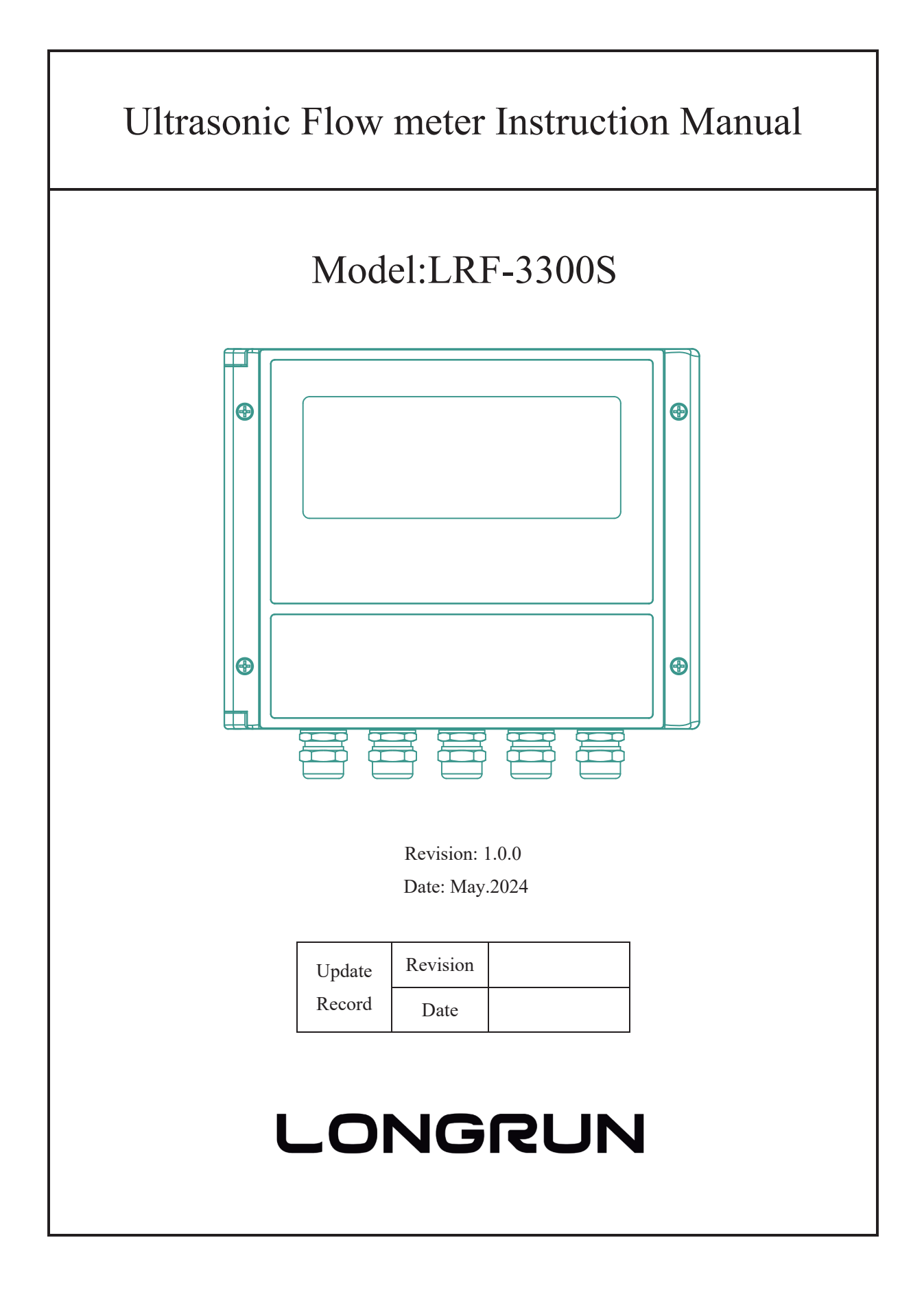

#### Preface

Thanks for purchasing the product!

The User's Manual covers functions, settings, wiring and troubleshooting methods of this flowmeter. Please carefully read this manual before use.

After reading the manual, please keep it in a proper place for reference when you operate the flowmeter.

#### Notice

Any modifications concerning function update in this manual will not be notified.

This manual has been carefully checked, if you find anything improper or any errors, please contact the vendor.

If there are any differences between the flowmeter and its descriptions in this manual, please take the final product as standard.

DO NOT fully or partially reprint or reproduce this manual.

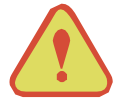

Warning May cause injury.

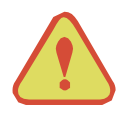

Attention May damage the flow meter.

Some of the instructions may be different to the flow meters you purchased, depending on configuration requirements, otherwise, there is no indication about the product design and upgrade requirement in the instructions, please refer to the version number, as well as the appendix.

### Content

| 1. | Product Overview |                                                                |     |
|----|------------------|----------------------------------------------------------------|-----|
|    | 1.1.             | Introduction                                                   | .4  |
|    | 1.2.             | Features of the ultrasonic flow meter                          | .4  |
|    | 1.3.             | Theory of Operation                                            | .4  |
|    | 1.4.             | Structural Configuration of Ultrasonic Flowmeter               | .5  |
| 2. | Cor              | nnection                                                       | .6  |
|    | 2.1.             | Wire Connecting                                                | .6  |
|    |                  | 2.1.1. Safety Prompts                                          | .6  |
|    |                  | 2.1.2. Electrical Cables used for the Flowmeter                | .6  |
|    |                  | 2.1.3. Connecting electrical cables                            | .7  |
|    | 2.2.             | Transmitter Connections                                        | .7  |
|    |                  | 2.2.1. Power supply option                                     | .7  |
|    |                  | 2.2.2. Transmitter Wiring                                      | .7  |
|    | 2.3.             | Powering on                                                    | .9  |
|    | 2.4.             | Keyboard Operation                                             | .9  |
|    |                  | 2.4.1. Descriptions                                            | .9  |
|    | 2.5.             | Keypad Operation                                               | .10 |
| 3. | Inst             | tallation                                                      | .11 |
|    | 3.1.             | Installation, Storage and Prompts                              | .11 |
|    | 3.2.             | Installation of Wallmounted Flowmete                           | .12 |
|    | 3.3.             | Measurement Site Selection                                     | .13 |
|    | 3.4.             | Site Selection                                                 | .13 |
| 4. | Tra              | nsducer Installation                                           | .15 |
|    | 4.1.             | Transducer Installation                                        | .15 |
|    | 4.2.             | Transducer Installation Modes                                  | .15 |
|    | 4.3.             | Installation steps of the clamp-on transducer are shown below: | .17 |
|    | 4.4.             | Installation of Plug-In Transducers                            | .20 |
|    | 4.5.             | Transducer Mounting Inspection                                 | .22 |
|    |                  | 4.5.1. Signal Strength                                         | .22 |
|    |                  | 4.5.2. ignal Quality (Q value)                                 | .22 |
|    |                  | 4.5.3. Total Time and Delta Time                               | .22 |
|    |                  | 4.5.4. Transit Time Ratio                                      | .22 |
|    |                  | 4.5.5. Warnings                                                | .23 |

| 5. | Quick start                                                          |    |
|----|----------------------------------------------------------------------|----|
|    | 5.1. Basic settings                                                  | 24 |
|    |                                                                      |    |
| 6. | Operating Instructions                                               |    |
|    | 6.1. System Normal Identification                                    |    |
|    | 6.2. Low Flow Cutoff Value                                           |    |
|    | 6.3. Zero Settings                                                   |    |
|    | 6.4. Scale Factor                                                    |    |
|    | 6.5. System Lock                                                     | 27 |
|    | 6.6. 4 ~ 20mA Current Loop Output                                    |    |
|    | 6.7. Frequency Output                                                | 27 |
|    | 6.8. Totalizer Pulse Output                                          |    |
|    | 6.9. Alarm Programming                                               |    |
|    | 6.10. 4-20mA Analog Output Calibration                               |    |
|    | 6.11. SD Card Operation                                              |    |
|    | 6.11.1. Specifications                                               |    |
|    | 6.11.2. Install or Remove the SD card while the meter is powered off |    |
|    | 6.11.3. ESN                                                          |    |
|    |                                                                      |    |
| 7. | Windows Display Explanations                                         |    |
|    | 7.1. Windows Display Codes                                           |    |
|    | 7.2. Display Explanations                                            |    |
|    |                                                                      |    |
| 8. | Error Diagnoses                                                      |    |
|    | 8.1. Table 1. Error Codes and Solutions (during operation)           |    |
|    | 8.2. Frequently Asked Questions and Answers                          | 54 |
|    |                                                                      |    |
| A  | opendix                                                              |    |
|    | 1. Serial Interface Network Use and Communications Protocol          |    |
|    | 1.1. Overview                                                        |    |
|    | 1.2. Serial port definitions                                         |    |
|    | 1.3. Direct connection via RS232 to the host device                  |    |
|    | 1.4. Communications protocol and the use                             |    |
|    | 1.4.1. HL Protocol                                                   |    |
|    | 1.4.2. MODBUS-I Communication Protocol                               |    |
|    | 2. Appendix6 - Flow Application Data                                 |    |
|    | 2.1. Sound Velocity for Various Materials Commonly Used              |    |
|    | 2.2. Sound Velocity in Water (1 atm) at different temperatures       |    |

# 1. Product Overview

#### 1.1. Introduction

This product is a wall-mount, clamp- on type ultrasonic flow meter which uses the transfer time technology. Clamp on type ultrasonic flow meter is easy to install and no need to cut off the pipe that saves you lots of troubles and cost. At the same time this ultrasonic flow meter has our unique calculate software to ensure the high accuracy and low velocity response.

This ultrasonic flow meter widely application in oil industry, water treatment, pure water, chemical and etc.

The flow meter could add the RTD model and temperature sensor become an energy meter to monitoring the energy use, help to save the energy.

#### 1.2. Features of the ultrasonic flow meter

Comparing With other traditional flow meter or ultrasonic flow meter, it has distinctive features such as high precision, high reliability, high capability and low cost, the Flow meter features other advantages:

- 1. With ARM chip, low power consumption, high reliability, anti-jamming and outstanding benefits.
- 2. User-friendly menu designed. Parameters of pipe range, pipe material, pipe wall thickness, output signals, etc can be conveniently entered via the windows. British and Metric measurement units are available.
- 3. Daily, monthly and yearly totalized flow: Totalized flow for the last 64 days and months as well as for the last 6 years are may be viewed. With the SD Card, 512 files can be stored; the time interval can be within 1 second.
- 4. Parallel operation of positive, negative and net flow totalizer with scale factor and 7 digit display. Internally configured batch controller makes batch control convenient.

The flow meter ensures the higher resolution and wider measuring range by the 0.04ns high resolution, high linearity and high stability time measuring circuit and 32 bits digits processing program.

#### 1.3. Theory of Operation

When the ultrasonic signal is transmitted through the flowing liquid, there will be a difference between the upstream and downstream transit time ( travel time or time of flight ), which is proportional to flow velocity, according to the formula below.

$$V = \frac{MD}{\sin 2\theta} \times \frac{\Delta T}{T_{up} \bullet T_{down}}$$

Remarks:

V Medium Velocity

- M Ultrasonic frequency of reflection
- D Pipe Diameter
- $\theta$  The angle between the ultrasonic signal and the flow
- $T_{up}$  Transit time in the forward direction
- $T_{down}$  Transit time in the reverse direction

$$\Delta T = T_{up} - T_{down}$$

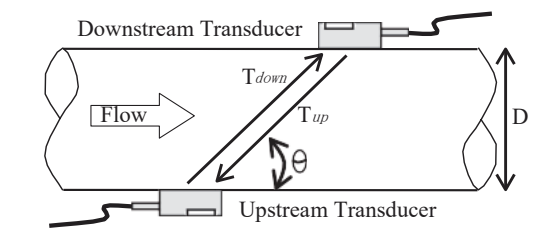

Transfer-time Ultrasonic Flow

1.4. Structural Configuration of Ultrasonic Flowmeter

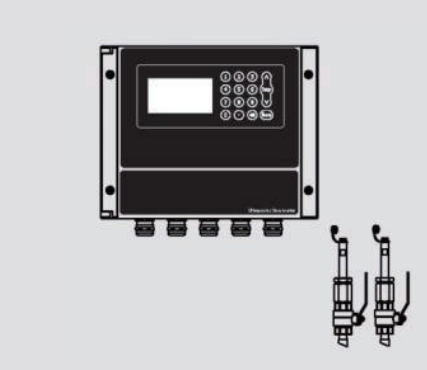

High-Precision Plug-In Ultrasound Flowmeter

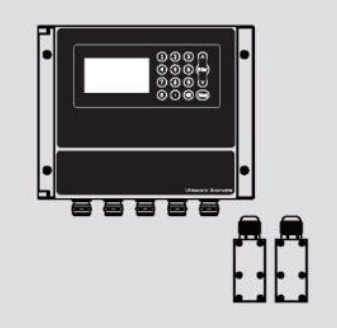

High-Precision Clamp-on Ultrasound Flowmeter

# 2. Connection

- 2.1. Wire Connecting
- 2.1.1. Safety Prompts

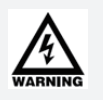

#### Warning!

DO cut off the power before any electrical connections. Please pay attention to the power supply data on the nameplate.

#### Caution!

Please strictly comply with local professional health and safety regulations. Only trained personnel are allowed to operate the electrical equipment.

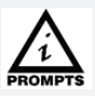

Please check the nameplate and confirm whether the goods are identical with your order or not. Check whether the power supply on the nameplate is correct or not; if not, please contact the manufacturer or the vendor.

Warning!

As specified, the meter must be connected to the protective ground terminal to protect operators from electric shock.

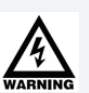

Transducer housing should be grounded according to national electrical codes, and the most efficient way for it is to directly connect it to the ground.

#### 2.1.2. Electrical Cables used for the Flowmeter

Prompts about signal cables

As for signal cables with double shield, efficient grounding of the shield layer could greatly eliminate the disturbance on the measured value in transmission.

Please pay attention to the following prompts:

Please place cables firmly.

It is allowed to place signal cables in water or soil.

Insulating materials should be flame retardant complying with EN 5062, IEC60322-1 or related standards.

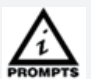

Signal cables shouldn't be exposed or contain plasticizer, and shall be flexible at a low temperature.

Internal shield should be connected through the multi-stranded drain wire.

It is recommended to use "RVVP" shield cables as electrical connection cables. The power cord should be connected from the hole on one side and the signal cable should come out from the hole on the other side.

Special shield cable connecting the transducer and the transmitter should be placed far away from strong electromagnetic to avoid interference; DO NOT place it with HV cables. Special cables should be minimum with no coiling to eliminate the distributed inductance and the maximum length must not exceed 100m.

#### 2.1.3. Connecting electrical cables

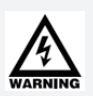

Warning! Signal cables and power cables must be connected while the power is off.

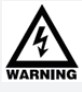

Warning! As specified, the meter must be connected to the protective ground terminal to protect operators from electric shock.

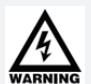

As for the meters to be used in hazardous areas, please pay attention to the safety and technical prompts as specified in the professional explosion-proof instructions.

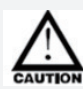

#### Caution!

Warning!

Please strictly obey the local occupational health and safety regulations. Only trained personnel are allowed to operate on electrical equipment.

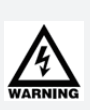

Warning!

Voltage difference is not allowed between the measuring transducer and the housing or protective ground cable of the electronic system. The measuring transducer must be well grounded according to related standard DESIGN CODE OF INSTRUMENT GROUNDING (HT/T 20513-2014).

The ground conductor shall not transmit any disturbance voltage.

The ground conductor is not allowed to connect other electrical equipment.

#### 2.2. Transmitter Connections

#### 2.2.1. Power supply option

Customers should pay special attention to specify the desired power supply when wiring. Factory standard power supply is 10~36VDC/1A max for the economic type, the 90 to 240VAC is an option for the economic type, please kindly notice if you have power supply before wiring.

To ensure the transmitter can work normally, please pay attention to the followings when wiring:

Ensure that power connections are made in accordance with the specifications shown on the transmitter.

#### 2.2.2. Transmitter Wiring

Once the electronics enclosure has been installed, the flow meter wiring can be connected.

Open the case, you will find the Power board wiring ports, from left to right, are as follows;

Connect to power supplier, Relay Output, OCT Output, Transducer wiring, 4-20mA Output, RS232 Output, RS485 Output, Analog Input.

For double-shielded transducer cable: "-" on the Blue wire, "+" on the Brown wire and "shield" on the Black shield wire.

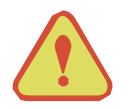

Reliable grounding must be taken for the instrument before installation and use.

Use either AC or DC power supply. Do not connect them both at the same time.

#### Transfer-time Ultrasonic Flow

#### Refer to the below form for specific connection:

| Symbols | Explanation                                                      |  |  |
|---------|------------------------------------------------------------------|--|--|
| L       | 90-245VAC                                                        |  |  |
| Ν       |                                                                  |  |  |
|         | Ground                                                           |  |  |
| DC +    | DC power supply DC10~36V positive                                |  |  |
| DC-     | DC power supply DC10~36V negative                                |  |  |
| RLOUT+  | Distance sectored                                                |  |  |
| RLOUT-  | Kelay output                                                     |  |  |
| OCTOUT+ |                                                                  |  |  |
| OCTOUT- | OC1 Output                                                       |  |  |
| GND     | Upstream transducer ground (Black)                               |  |  |
| UP +    | Upstream transducer positive (Brown)                             |  |  |
| UP-     | Upstream transducer negative (Blue)                              |  |  |
| GND     | Downstream transducer ground (Black)                             |  |  |
| DN +    |                                                                  |  |  |
| DN-     | Downstream transducer negative (Blue)                            |  |  |
| IOUT +  |                                                                  |  |  |
| I OUT-  | 4~20mA Output                                                    |  |  |
| TX      |                                                                  |  |  |
| RX      | RS 232 Output                                                    |  |  |
| GND     |                                                                  |  |  |
| А       | DS495 Octored                                                    |  |  |
| В       | KS485 Output                                                     |  |  |
| AI1     |                                                                  |  |  |
| AI2     | 4-20mA analog signal input (only applicable for cool/heat meter) |  |  |
| GND     |                                                                  |  |  |
| IN1+    | Temperature transducer positive inlet                            |  |  |
| IN1-    | Temperature transducer negative inlet                            |  |  |
| GND     | Temperature transducer negative inlet                            |  |  |
| IN2+    | Temperature transducer positive outlet                           |  |  |
| IN2-    | Temperature transducer negative outlet                           |  |  |
| GND     | Temperature transducer negative outlet                           |  |  |

#### Transfer-time Ultrasonic Flow

#### Wiring Diagram

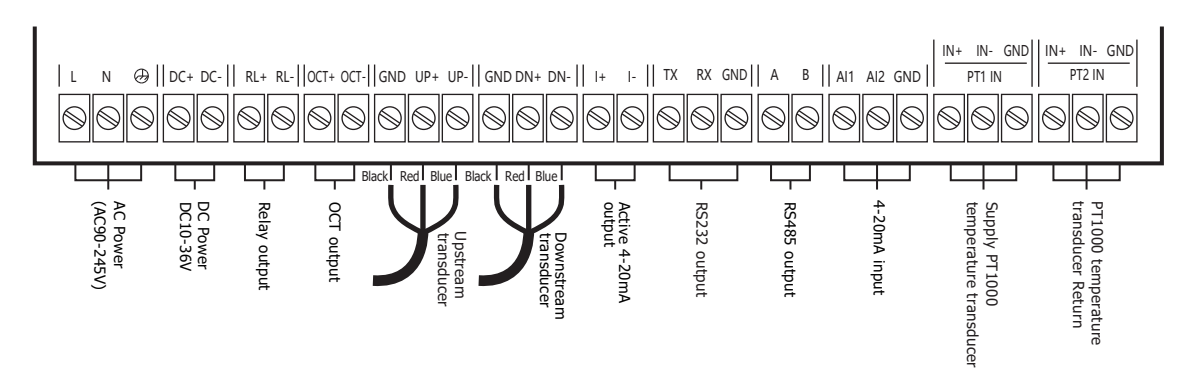

#### 2.3. Powering on

As soon as the flow meter is switched on, the system will run automatically according to the last input parameters. If the installation is accomplished when system is switched on, gain adjustment can be monitored in Window M04. After code "\*R" are displayed on the upper right corner of the screen, the system will activate the normal measurement condition automatically. It is indicated by code "\*R" on the upper left corner of the screen.

If it is the first time to use or install on a new site, the customer need to input the new installation site parameters. Any parameters which are set by user will be saved permanently until they are changed by the user.

When the user modifies the parameters and removes the transducers, the meter will recalculate automatically, and operate normally with the parameters.

The flow meter can always complete all tasks at the same time. The tasks (Including measurement, output, etc) will be carried out as usual, no matter in which display window.

#### 2.4. Keyboard Operation

#### 2.4.1. Descriptions

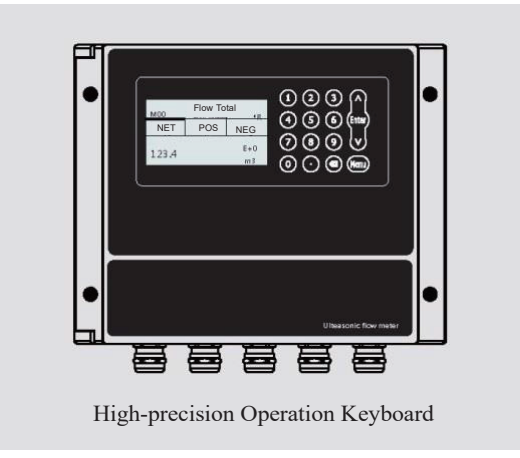

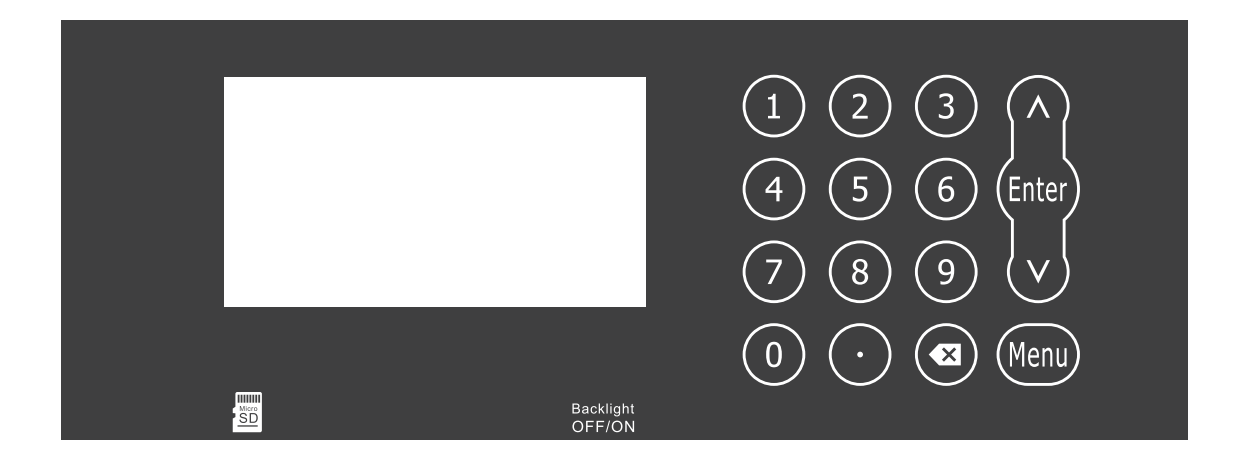

Use digits [0~9] and [.] to input digits or menu number.

[  $\blacksquare$  ] key is used for left backspace or deleting the characters on left.

 $[ \land ]$  and  $[ \lor ]$  keys are used for entering the previous or next menu; the key is plus or minus when inputting digits.

[Menu] key is used for choosing menus. Press the key and then input menu number to enter related menu.

[Enter] key is used for entering the edit mode and confirm the corrections.

**ID** SD card data memory is an optional.

#### 2.5. Keypad Operation

The flow meter adopts the window software design to consolidate or subdivide all of the parameters entered, the instrument setup and measurement result displays into independent windows. The operator can input parameters, modify settings or display measurement results by "visiting" a specific menu window. Each window serial number, or so-called window ID code, has a defined meaning. For example, Window M10 indicates the parameter input for pipe outside diameter, while Window M14 indicates the mounting spacing between the transducers, etc. (Refer –Windows Display Explanations).

The keypad shortcut to visit a specific window is to press the "Menu" key at any time, then input the 2-digit window ID code. For example, to input or check the pipe outside diameter, just press the "Menu" "1" "0" keys for window ID code 10. Use "↑"and "↓" to switch.

Another method to visit a particular window is to press " $\uparrow$ " and " $\downarrow$ " to scroll the screen.

You can check the corresponding parameters by visiting the Data Type Windows. If you want to modify the parameters, press "Enter" first, input the digits then press "Enter" again to confirm.

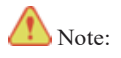

In normal conditions, press [Enter] key to alter the parameters; if you can't alter related parameters after pressing [Enter] key, it is possible that the system protection function is enabled to avoid touching by mistake. Please enter M54 menu and input the codes (if not available, it would be the ex-factory codes) to enable the correction authority.

# 3. Installation

#### 3.1. Installation, Storage and Prompts

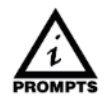

#### **Prompts!**

Please carefully check whether the packing case is damaged or loaded/unloaded in an improper way or not. If it is damaged, please notify the delivery man and the manufacturer or the consignor and describe the damage in details.

#### **Prompts!**

Please check the goods you received with the packing list.

#### **Prompts!**

Please check the nameplate and confirm whether the goods are identical with your order or not. Check whether the power supply on the nameplate is correct or not; if not, please contact the manufacturer or the vendor.

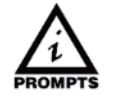

#### Storage!

- Please store the flowmeter in a dry and dust-free place;
- Avoid long-term direct sunlight;
- Keep the flowmeter in the original packing case;

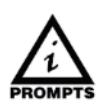

#### Prompts!

To ensure reliable installation, DO take the following measures:

Before installing the flowmeter, DO take into account of the flowmeter's diameter, pipe size and installation position. Correct installation could ensure accurate output signals, less maintenance and maximum performance.

#### 3.2. Installation of Wallmounted Flowmeter

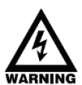

Prompts!

Installation materials and tools are not covered in the supply scope. Please use those complying with occupational health and safety regulations.

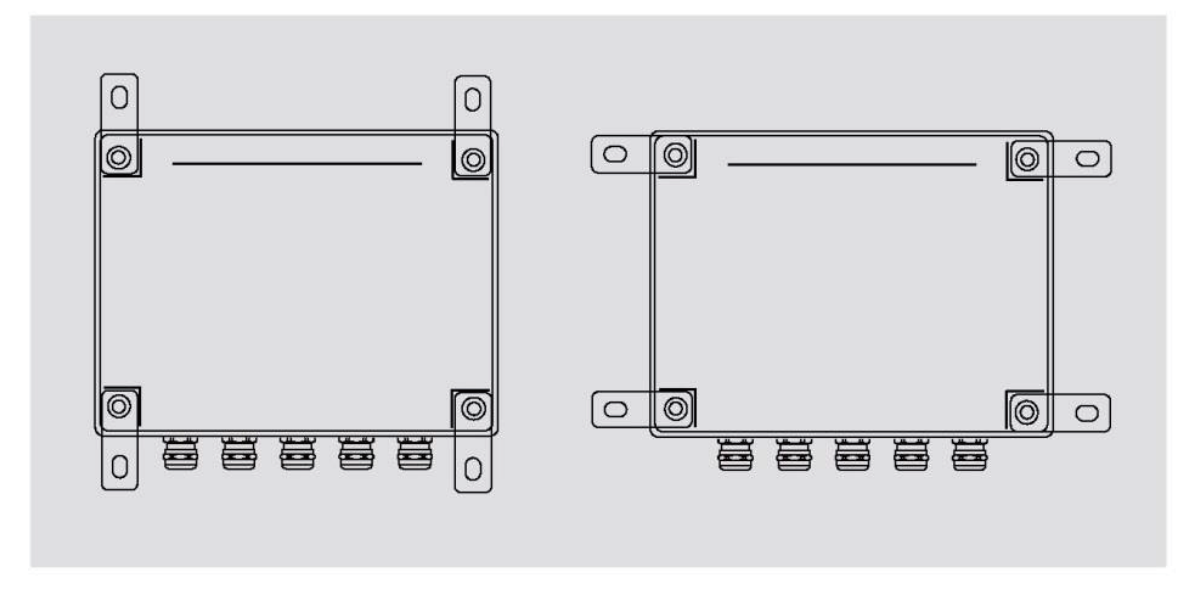

Install the back frame on the wall -mounted flowmeter and lock it tightly as shown above.

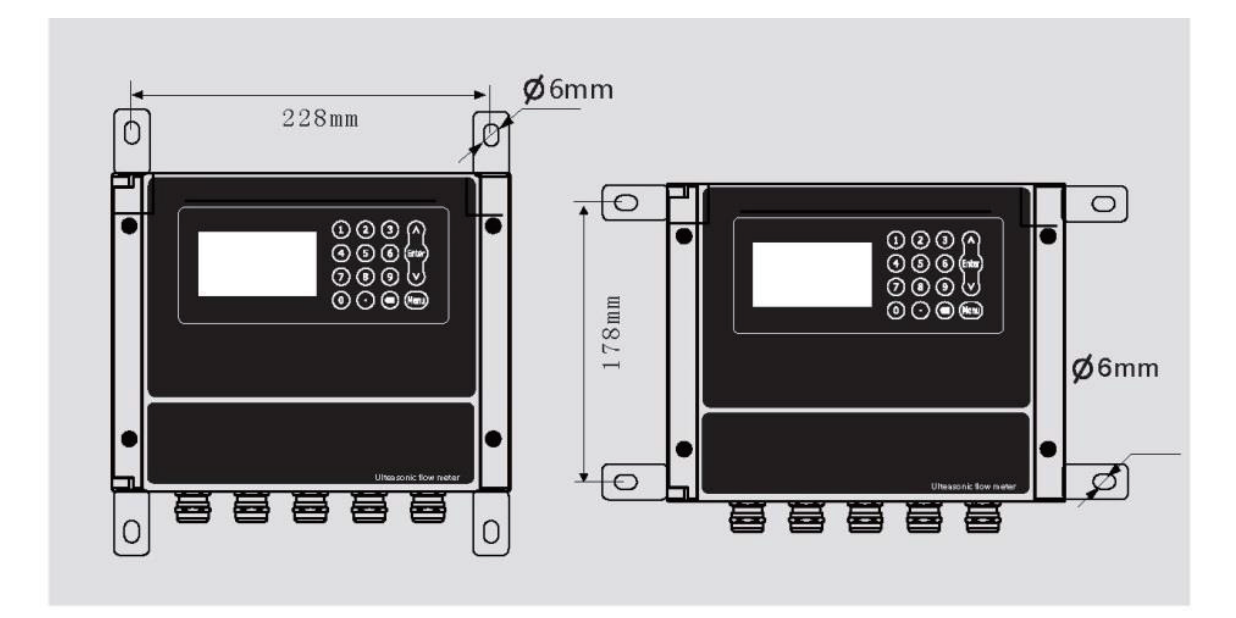

Make marks on the wall and use a percussion drill and expansion screws to fix the flowmeter on the wall.

#### 3.3. Measurement Site Selection

#### The following should be taken into account when selecting a pipe:

#### Installation Environment

It's better to install the flowmeter indoors; if you have to install it outdoors, you should take measures to avoid direct sunlight or rainwater.

The flowmeter shall be installed away from high temperature, thermal radiation from equipment or corrosive gas. Ultrasonic flowmeters can't be installed nearby motors, transformers or other power sources that are easy to cause electromagnet interference. DO NOT install ultrasonic flowmeters nearby frequency converters or DO NOT connect it with the distributing cabinet of frequency converters to avoid interference.

In convenience for installation and maintenance, keep sufficient space around the flowmeter.

#### Support of Flow meter

Avoid installing the flowmeter on pipes with mechanical vibrations. If you have to install it there, DO take shock absorption measure. You could install a hose for transition, or set support points with absorbing pads on the pipe at 2DN in both upstream and downstream of the flowmeter. Try not to install the flowmeter on the longer overhead pipes because the sagging of pipes would cause leakage between the flowmeter and the flanges. If you have to do it, you must set support points on the pipe at 2DN in both upstream and downstream of the flowmeter.

#### Requirements on Liquid-receiving Material

The ultrasonic flowmeter could measure single -medium liquid flow; The same medium could be divided into three specifications (low temperature, high temperature and superhigh temperature), different flowmeters should be used for different temperatures.

#### **Dangerous** Conditions

You could select the flowmeter with an explosion -proof housing, and intrinsic safety explosion-proof flowmeter with intrinsic safety design circuit to ensure its safety and flame-retardant operation. Each flowmeter should have a nameplate clearly identifying its certifications. Please DO install and use the flowmeter according to the explosion-proof grade and protection grade as shown on the nameplate.

#### 3.4. Site Selection

- Choose a section of pipe that is always full of liquid, such as a vertical pipe with flow in the upward direction or a full horizontal pipe.
- Ensure enough straight pipe length at least equal to the figure shown below for the upstream and downstream transducers installation. Try to avoid Ensure enough straight pipe length at least equal to the figure shown below for the upstream and downstream transducers installation.
- On the horizontal pipe, the transducer should be mounted on the 9 and 3 of the pipe, avoiding the position of 6 and 12, in case of the signal attenuation caused by pipe at the bottom sediment or bubble cavitation on the pipe.
- Ensure that the measuring site temperature is under the transducer temperature limits.
- Consider the inside condition of the pipe carefully. If possible, select a section of pipe where the inside is free of excessive corrosion or scaling.
- Choose a section of sound conducting pipe.

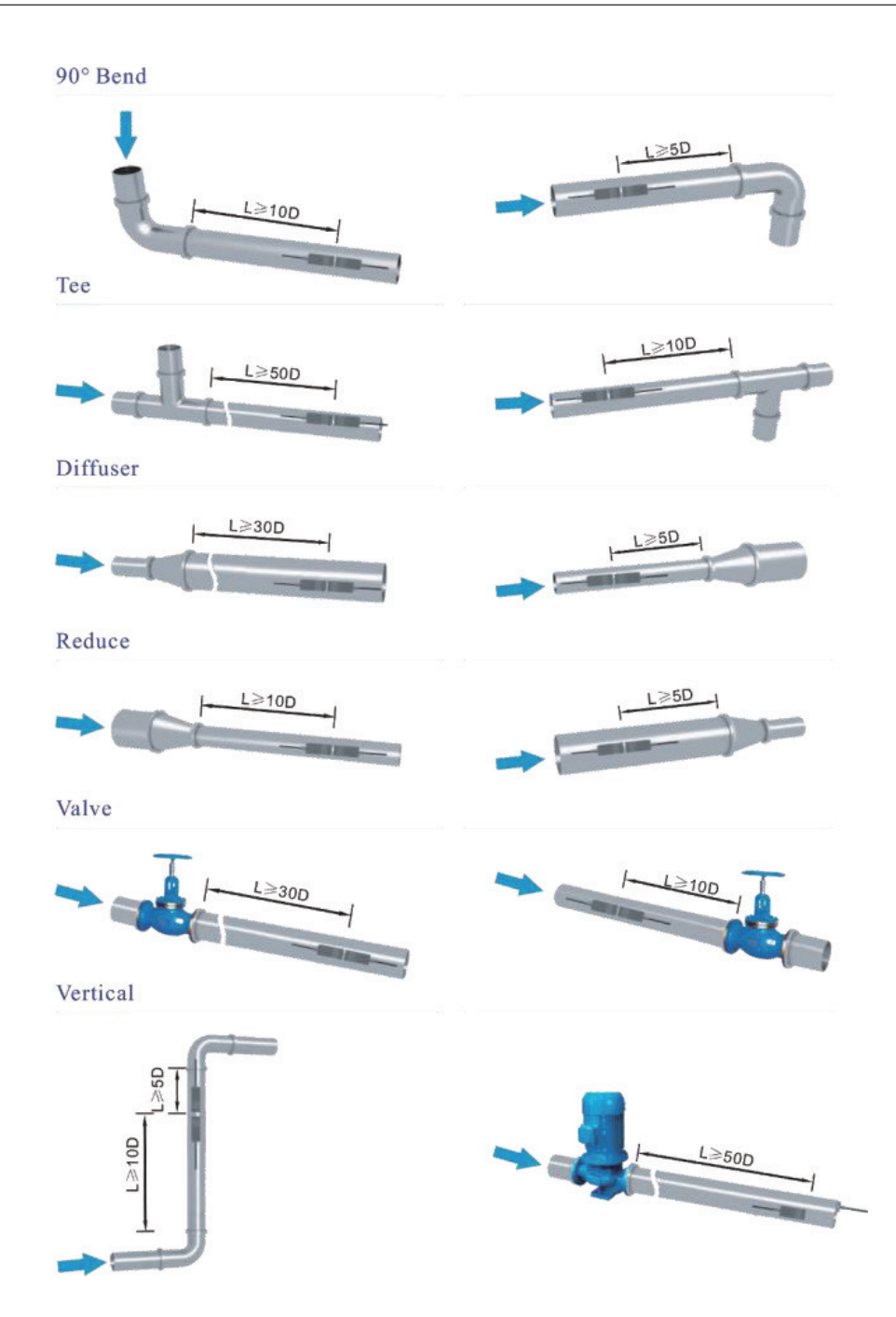

## 4. Transducer Installation

#### 4.1. Transducer Installation

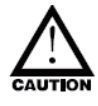

#### Handling and unpacking

It's better not to unpack it before installing it to designated location to avoid damage.

DO NOT heavily throw the flowmeter or press heavily on it, especially the probe surface, or the sealing surface may be damaged.

After unpacking, protect the probe and converter. DO NOT place the probe at free will on the floor with no cushions or other unsmooth surface.

The flowmeter is kept unused for a long time

After the flowmeter is installed, try not to keep it unused for a long time; if you have to do so, you must take the following measures:

A. Check the sealability of end covers and connection ports and ensure that no dampness or water enters inside the converter. DO check it regularly and check each measure mentioned above and the connection box at least once per year.

B. If the converter may be immersed in water (after a heavy rain or thunderstorm), check the converter immediately.

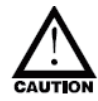

#### Transducer installation spacing

Before mechanical installation of the ultrasonic flowmeter, please follow the way described in Article [4.4 Quick Start] to set related parameters of the pipe and fluid, and obtain value L of the installation spacing in M14 menu.

Installation spacing of the clamp-on transducer should be the distance between its two end surfaces; while that of the Plug-In transducer should be the distance between the axis center of two transducers.

#### 4.2. Transducer Installation Modes

You should choose the way for installation that the client could select a transducer according to the measurement site. Generally, there are two installation methods for transducers: V-shape installation and Z-shape installation.

V-shape installation:

Two transducers are installed on one side of the pipe, and the sound wave forms a V-shape reflection path on the pipe wall. This installation method is relatively simple and it is the easiest way. You should keep the two transducers horizontal and make sure the sensing axes are horizontally identical. The signal strength is relatively weaker than that in Z-shape installation method, so it is widely used for small-diameter installation and better operating conditions.

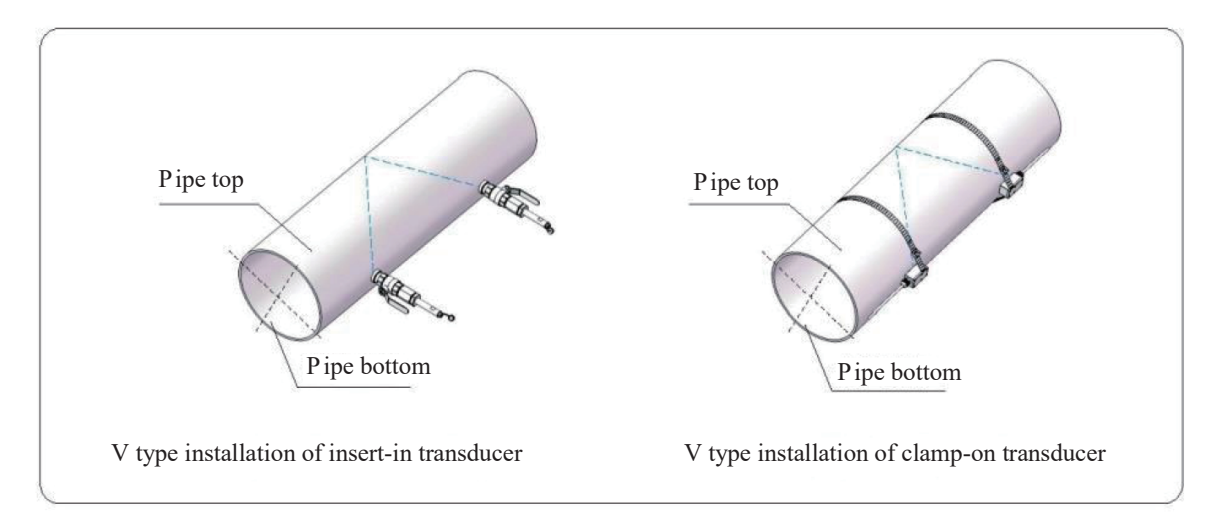

#### V-shape installation:

Compared with V-shape installation, Z-shape installation is better in signal strength; sound waves are transmitted directly in the pipe with no reflection (single sound path) and the signal loss is less, so it is recommended to apply Z-shape installation method on the more complicated site and large-diameter pipes.

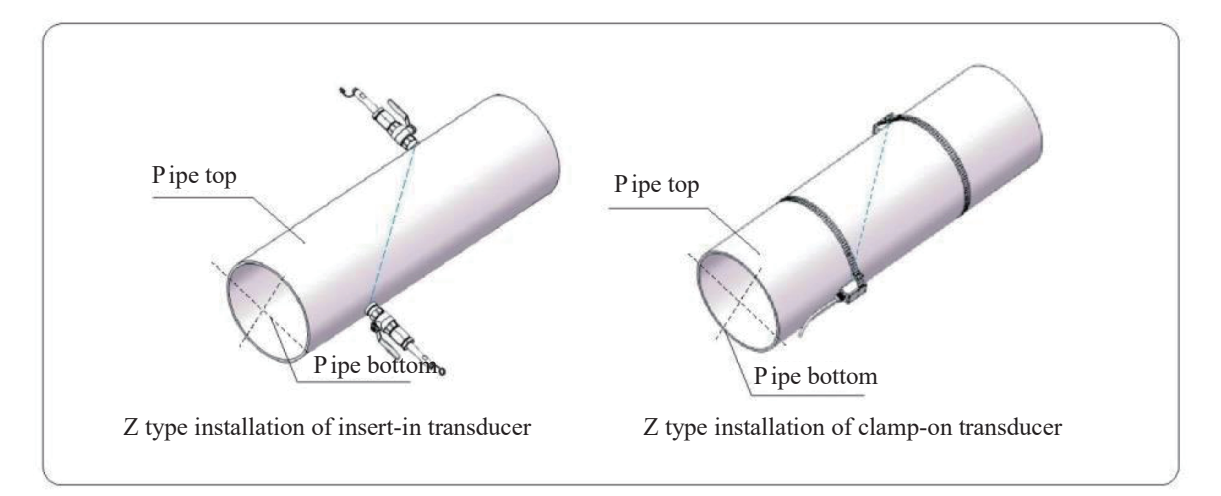

#### 4.3. Installation steps of the clamp-on transducer are shown below:

Step 1: Firstly, determine the installation site of the two transducers on the pipe and remove all iron rust, paint stains and dirt.

Step 2: Apply enough couplant on the first half (signal generating position) of the transducers and place it on the pipe, press the transducers against the pipe and ensure there are no voids.

Step3: Lock the steel band clamps and check the installation spacing between the two transducers; slightly adjust the spacing L1 to the value provided in M14 menu of the converter; slightly adjust the two transducers to one horizontal plane.

Step4: Check whether parameters in M04 menu are within normal scope or not.

If not, DO check the following:

- \* Check whether related field parameters in the converter are input correctly or not (pipe diameter, wall thickness, material, lining, medium, etc.);
- \* Check whether the installation spacing L is identical with the value shown in M14 menu or not;
- \* Check whether the transducers are installed in the proper position or not, whether the pipe sections have any scales, distortions or weld seams or not;

#### Schematic Diagram of V-shape Installation of Clampon Transducer

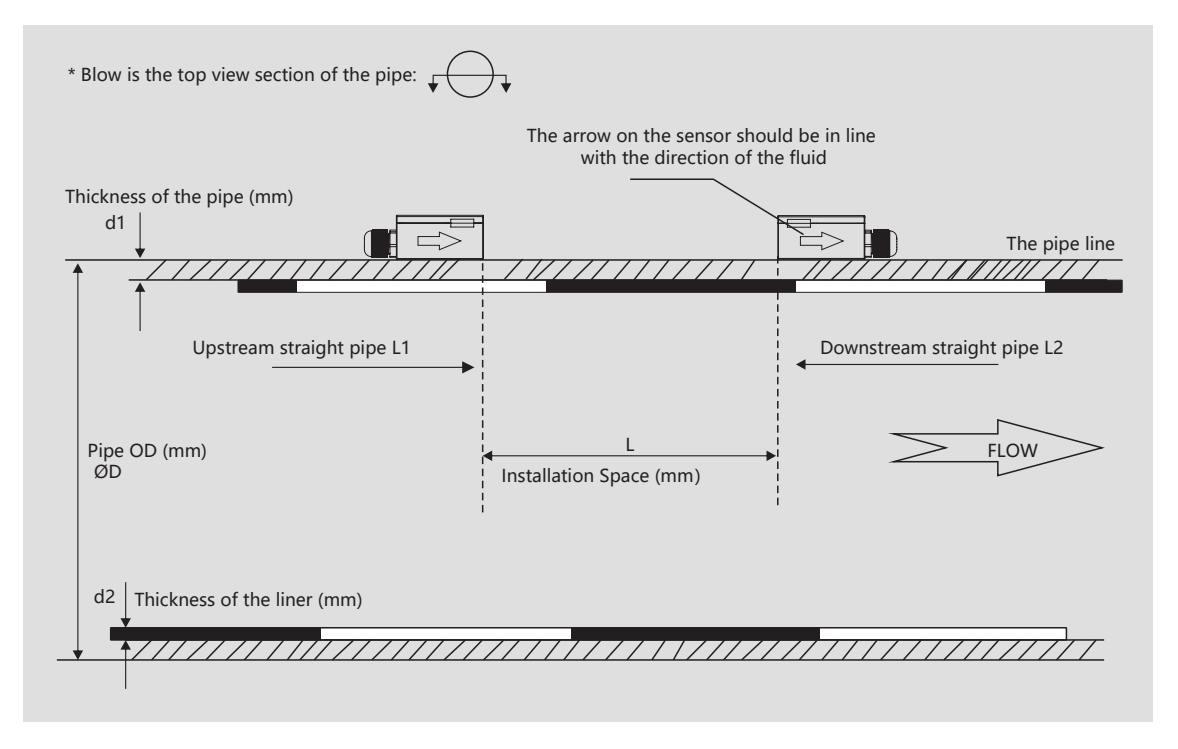

#### Schematic Diagram of Z-shape Installation of Clamp-on Transducer

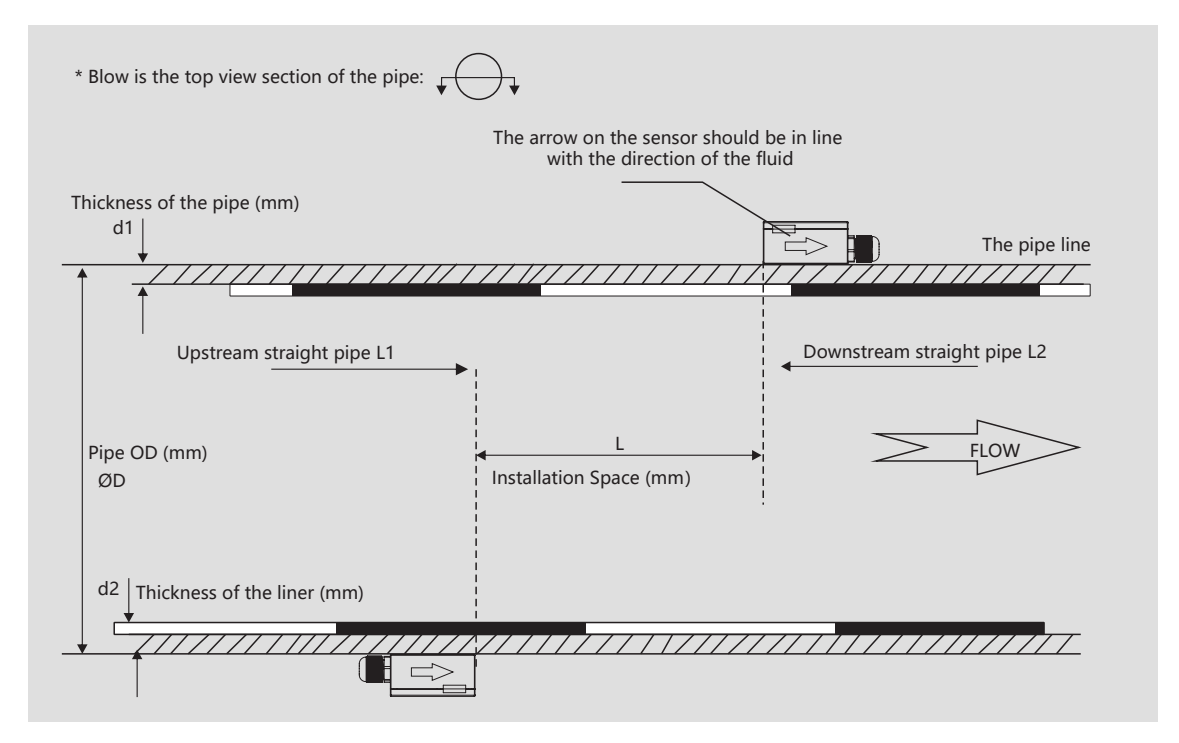

Schematic Diagram of Z-shape Installation of Clamp-on Transducer on Pipes with Small Diameter

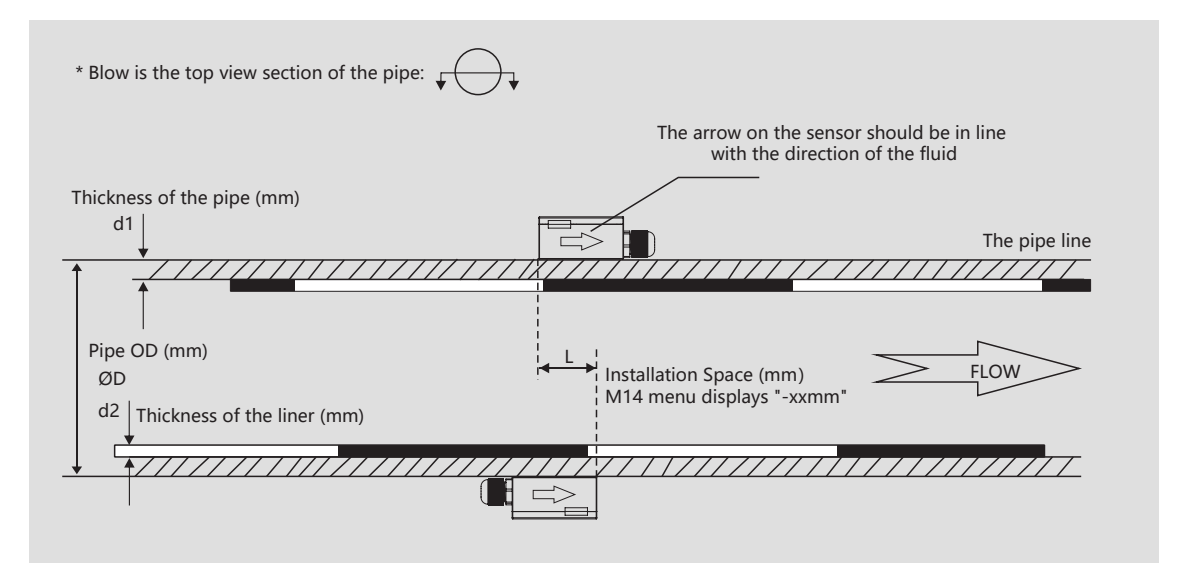

#### 4.4. Installation of Plug-In Transducers

#### Installation steps are shown below:

Step 1. Drill a hole at the determined measuring point, OD=24mm. Do aim the hole center in a line with the center of the weldolet before drilling. Welding the weldolet on the pipe vertical.

Step 2. Tighten the ball valve on the weldolet.

Step 3. Rotate the lock nut and loosen the lock ring, install the insertion sensor, then tighten the locking nut on the ball valve.

Step 4. Open the ball valve, insert the sensor into the tube, at the same time measure the outside of the tube to the handlebar mark. Make sure the height (H) conform to the following calculation formula:

H=216-d1-d2

d2

d1- thickness of the pipe (mm)

d2- thickness of the pipe liner (mm), if there is no liner d2=0

\*216mm is the standard length of the W1 sensor. If you need extra length of sensor, please contact the manufacturer in time.

Step 5. Make the UP/DOWN arrow at the end of the sensor direction is fit the ultrasonic signal launch and accept direction.

Step 6. Wiring the cables. Ensure that the upstream and downstream sensors are properly connected.

Step7. Please refer to the schematic diagram for installation:

Schematic Diagram of V-shape Installation of Insert-in Transducer

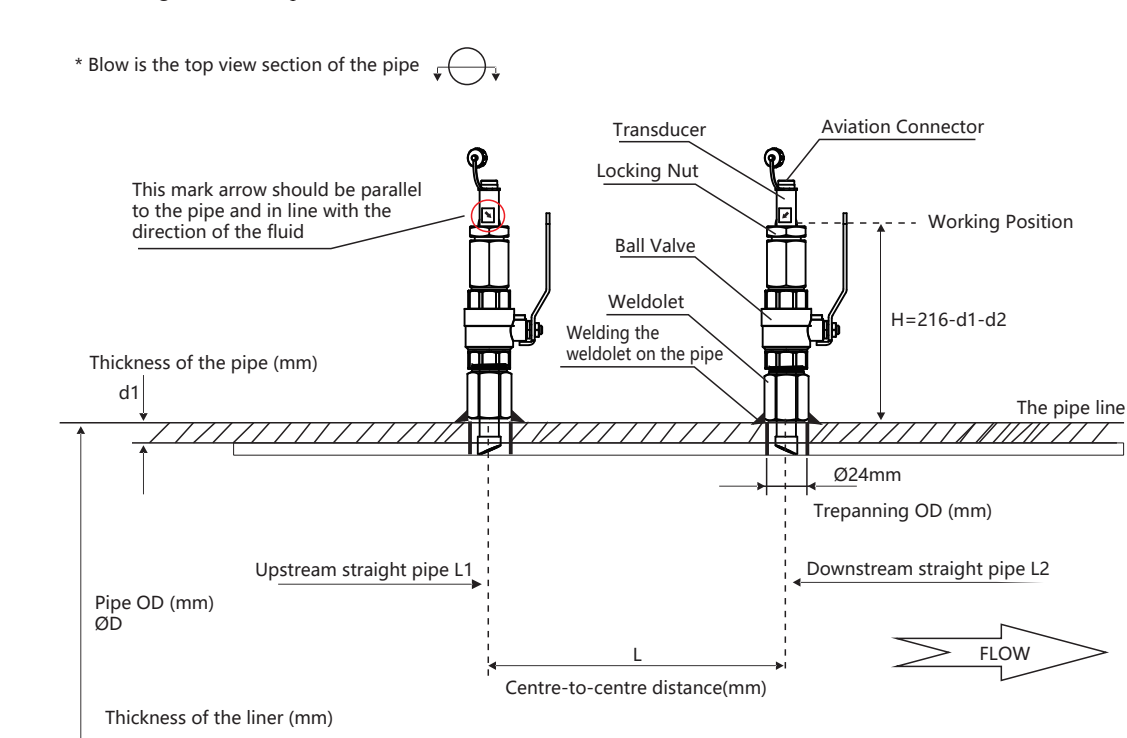

Ø24mm

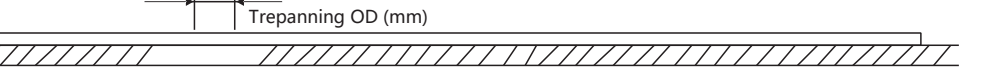

Schematic Diagram of Z-shape Installation of Insert-in Transducer

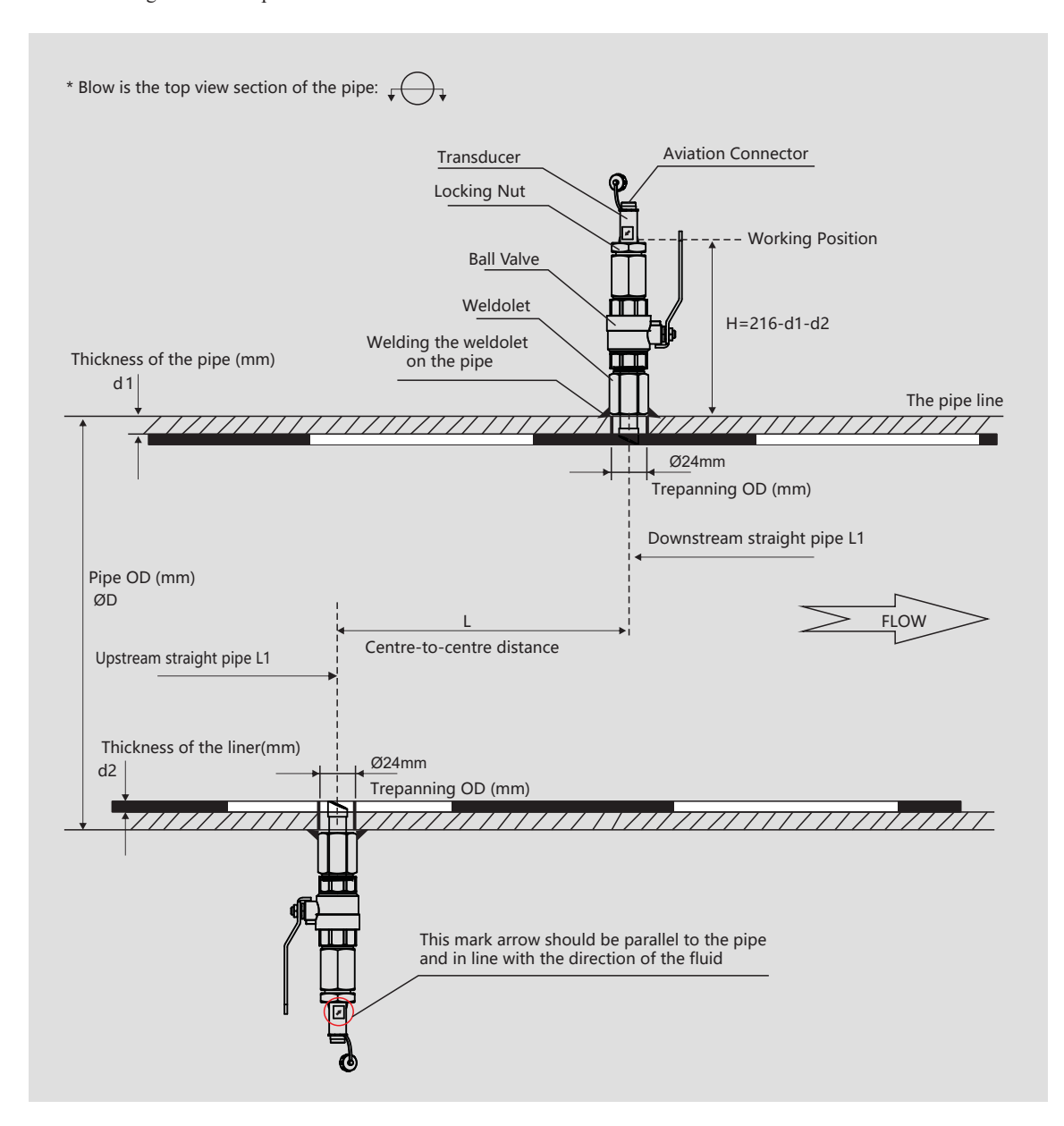

#### 4.5. Transducer Mounting Inspection

Check to see if the transducer is installed properly and if there is an accurate and strong enough ultrasonic signal to ensure proper operation and high reliability of the transducer. It can be confirmed by checking the detected signal strength, total transit time, delta time as well as transit time ratio.

The "mounting" condition directly influences the flow value accuracy and system long-time running reliability. In most instances, only apply a wide band of sonic coupling compound lengthwise on the face of the transducer and stick it to the outside pipe wall to get good measurement results. However, the following inspections still need to be carried out in order to ensure the high reliability of the measurement and long-term operation of the instrument.

#### 4.5.1. Signal Strength

Signal strength (displayed in Window M04) indicates a detected strength of the signal both from upstream and downstream directions. The relevant signal strength is indicated by numbers from  $00.0 \sim 99.9$ . 00.0 represents no signal detected while 99.9 represent maximum signal strength. Normally, the stronger the signal strength detected, the longer the operation of the instrument reliably, as well as the more stable the measurement value obtained.

Adjust the transducer to the best position and check to ensure that enough sonic coupling compounds is applied adequately during installation in order to obtain the maximum signal strength.

System normally requires signal strength over 75.0, which is detected from both upstream and downstream directions. If the signal strength detected is too low, the transducer installation position and the transducer mounting spacing should be re-adjusted and the pipe should be re-inspected. If necessary, change the mounting method to be Z method.

#### 4.5.2. Signal Quality (Q value)

Q value is short for Signal Quality (displayed in Window M04). It indicates the level of the signal detected. Q value is indicated by numbers from  $00 \sim 99$ . 00 represents the minimum signal detected while 99 represent the maximum. Normally, the transducer position should be adjusted repeatedly and coupling compound application should be checked frequently until the signal quality detected is as strong as possible.

#### 4.5.3. Total Time and Delta Time

"Total Time and Delta Time", which displays in Window M04, indicates the condition of the installation. The measurement calculations in the Flow meter are based upon these two parameters. Therefore, when "Delta Time" fluctuates widely, the flow and velocities fluctuate accordingly, this means that the signal quality detected is too poor. It may be the resulted of poor pipe-installation conditions, inadequate transducer installation or incorrect parameter input.

Generally, "Delta Time" fluctuation should be less than  $\pm 20\%$ . Only when the pipe diameter is too small or velocity is too low can the fluctuation be wider.

#### 4.5.4. Transit Time Ratio

Transit Time Ratio indicates if the transducer mounting spacing is accurate. The normal transit time ratio should be 100+/-3 if the installation is proper. Check it in Window M04.

#### Attention

If the transit time ratio is over  $100\pm 3\%$ , it is necessary to check:

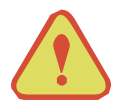

- (1) If the parameters (pipe outside diameter, wall thickness, pipe material, liner, etc.) have been entered correctly,
- (2) If the transducer mounting spacing is accordance with the display in Window M14,
- (3) If the transducer is mounted at the pipe's centerline on the samediameter,
- (4) If the scale is too thick or the pipe mounting is distorted in shape, etc.

#### 4.5.5. Warnings

- (1) Pipe parameters entered must be accurate; otherwise the Flow meter will not work properly.
- (2) During the installation, apply enough coupling compounds in order to stick the transducers onto the pipe wall. While checking the signal strength and Q value, move the transducers slowly around the mounting site until the strongest signal and maximum Q value can be obtained. Make sure that the larger the pipe diameter, the more the transducers should be moved.
- (3) Check to be sure the mounting spacing is accordance with the display in Window M14 and the transducer is mounted at the pipe's centerline on the same diameter.
- (4) Pay special attention to those pipes that formed by steel rolls (pipe with seams), since such pipe is always irregular. If the signal strength is always displayed as 0.00, that means there is no signal detected. Thus, it is necessary to check that the parameters (including all the pipe parameters) have been entered accurately. Check to be sure the transducer mounting method has been selected properly, the pipe is not worn-out, and the liner is not too thick. Make sure there is indeed fluid in the pipe or the transducer is not too close to a valve or elbow, and there are not too many air bubbles in the fluid, etc. With the exception of these reasons, if there is still no signal detected, the measurement site has to be changed.
- (5) Make sure that the Flow meter is able to run properly with high reliability. The stronger the signal strength displayed, the higher the Q value reached. The longer the Flow meter runs accurately, the higher the reliability of the flow rates displayed. If there is interference from ambient electromagnetic waves or the signal detected is too poor, the flow value displayed is not reliable; consequently, the capability for reliable operation is reduced.
- (6) After the installation is complete, power on the instrument and check the result accordingly.

## 5. Quick start

#### 5.1. Basic settings

For example, let us you have a pipe of 200mm outer diameter、 4mm pipe thickness, measuring medium is water, Pipe Material is PVC with no Liner, these parameters should be operated as follows:

#### Step1. Pipe Size Settings

Find M10; enter the pipe size, the outer diameter of the pipe and the pipe thickness. Press the "Enter" to confirm.

Ultrasonic Flow meter accuracy 0.5% type 's inner pipe diameter measurement range is 25 mm to 5000 mm.

| M10  | Pipe settings | *R |
|------|---------------|----|
| Size | M.            |    |
| OD   | 200.0         | mm |
| thk  | 4.0           | mm |

#### Step2. Pipe Material

Use " $\downarrow$ " to switch to select the material of the pipe.

Press the "Enter" to confirm.

| M10    | Pipe settings | *R  |
|--------|---------------|-----|
| Size   | M.            |     |
| Option | 0.PVC         |     |
| Other  | 3200          | m/s |

#### Step 3. Water Temperature

Find M12, select the temperature of the water, temperature should be 0-80 deg. C.

Press the "Enter" to confirm. Note: Room temperature is 20 deg.C

| M12  | Medium | *R   |
|------|--------|------|
|      |        |      |
| WTMP | 20     | (°C) |
|      |        |      |

#### Transfer-time Ultrasonic Flow

#### Step4. Transducer Type

Find M13, select the transducer type, here we select the Clamp-On-D, our standard clamp on type transducer. Press the "Enter" to confirm.

0. Clamp-On C

- (accuracy 0.5 % type 's default transducer type)
- 1. Clamp-On D

(accuracy 1% type 's default transducer type)

- 2. Clamp-On X
- 3. Plus-In

(Insertion type transducer )

4. Plus-In X

#### **Step 5. Transducer Mounting Methods**

Use "↓" to switch to select transducers mounting method, here we select 0. V type, directly method. Press the " Enter" to confirm.

| M13    | Transducer   | *R   |
|--------|--------------|------|
| Туре   | Method       | Mode |
| Option | 0.Clamp-On C |      |
|        |              |      |

| M13    | Transducer | *R   |
|--------|------------|------|
| Туре   | Method     | Mode |
| Option | 0.V        |      |
|        |            |      |

#### **Step 6. Installation Spacing**

Find M14, accurately install the transducer according to the displayed transducer mounting spacing and the selected mounting method.

| M14   | INSTL Spacing | *R |
|-------|---------------|----|
|       |               |    |
| Value | 151.5         | mm |
|       |               |    |

#### Step 7. Display Measurement Results

Menu 01 will display flow rate. (Subject to the real measurement.)

| M01  | Flow Rate | *R   |
|------|-----------|------|
| 1.78 |           | m/s  |
| 50.3 |           | m³/h |

### 6. Operating Instructions

#### 6.1.System Normal Identification

If the letter "\*R" displays on the screen, it indicates system normal.

If the letter "D" is displayed, it indicates that system is adjusting the signal gain prior to the measurement. Also, it means system normal. Only when the adjustment takes too long without stopping, can system be identified as abnormal.

Letter "E" indicates no signal is being detected. Check the transducer wiring connections are correct, the transducers are installed firmly, etc.

For further information, please refer to "Error Diagnosis".

#### 6.2. Low Flow Cutoff Value

The data in M21 is Low Flow Cutoff Value. If the flow rate falls below the low flow cutoff value, the flow indication is driven to zero. This function can prevent the flow meter from displaying flow as "0"after a pump was shut down, but there is still liquid movement in the pipe, which will result in cumulative error. Generally, 0.03m/s is recommended to enter as the low flow cutoff point.

The low flow cutoff value has no relation to the measurement results once the velocity increases over the low flow cutoff value.

#### 6.3. Zero Settings

Once zero flow occurs, a zero point may indicate on each measuring instrument, but the displayed measuring value is not equal to "0", this value indicates "Zero". To any measuring instrument, the smaller the "Zero" is, the better the quality is. Conversely, if the Zero is too big, that indicates the quality of the instrument is poor.

If the zero set point is not at true zero flow, a measurement difference may occur. The smaller the physical measurement capacity is, the larger the measurement difference from the zero point will exist. Only when zero point reduced to a definite degree, as compared with the physical measurement capacity, can the measuring difference from zero point be ignored.

For an ultrasonic Flow meter, the measurement error from zero point cannot be ignored under low flow conditions. It is necessary to perform a static zero set calibration to improve low flow measurement accuracy.

Cutoff Zero

In Window M22- Cutoff- 1.Yes, window will show the "success" and back to M01 when you cut off the zero point successfully.

Performing Set Zero

In Window M22- Reset

#### 6.4. Scale Factor

Scale factor refers to the ratio between "actual value" and "reading value". For example, when the measurement is 2.00, and it is indicated as 1.98 on the instrument, the scale factor reading is 2/1.98. This means that the best scale factor constant is 1. However, it is difficult to keep the scale factor as "1" on the instrument especially in batch productions. The difference is called "consistency".

During operation, there still exists possible difference in pipe parameters, etc. The "scale factor" may be necessary when used on different pipes. Thus, scale factor calibration is specially designed for calibrating the differences that result from application on different pipes. The scale factor entered must be one that results from actual flow calibration. The scale factor can be input in Window M26.

#### 6.5. System Lock

System lock is intended to prevent operation error due to tampering by unauthorized personnel.

M54 is for system lock, unlock it by using the selected password only. If "lock" is displayed on the screen, then enter the correct password.

Keep the password in mind or recorded in a safe place, otherwise the instrument cannot be used.

#### 6.6. 4 ~ 20mA Current Loop Output

With a current loop output exceeding an accuracy of 0.1%, the flow meter is programmable and configurable with outputs such as  $4 \sim 20$ mA or  $0 \sim 20$ mA selected in Menu 32. For details, please refer to Menu 32 in "Window Display Explanations".

In Window M32- Range- LowL, enter a 4mA flow value. Enter the 20mA flow value in Window M32- Range-UpperL. For example, if the flow range in a specific pipe is  $0 \sim 1000 \text{m}^3/\text{h}$ , enter 0 in Window M32 and 1000 in Window M32. If the flow ranges from  $-1000 \sim 0 \sim 2000 \text{m}^3/\text{h}$ , configure the  $20 \sim 4 \sim 20 \text{mA}$  output by selecting in Window M32 when flow direction is not an issue. Enter 1000 in Window M32 LowL and 2000 in Window M32 UpperL. When flow direction is an issue, module  $0 \sim 4 \sim 20 \text{mA}$  is available. When the flow direction displays as negative, the current output is in range of  $0 \sim 4 \text{mA}$ , whereas the  $4 \sim 20 \text{mA}$  is for the positive direction. The output module options are displayed in Window M32.

Calibrating and testing the current loop is performed in Window M32-Check. Complete the steps as follows: Use "↑" and "↓" to switch. "check 4mA", "check 8mA", "check 16mA", "check 20mA" readings, connect an ammeter to test the current loop output and calculate the difference. Calibrate the 4-20mA is in M62.

#### 6.7. Frequency Output

The flow meter is provided with a frequency output transmitter function. The high or low frequency output displayed indicates the high or low flow rate reading. The user can reset the frequency output as well as flow rate as the user's actual requirements.

For example: if a pipe flow range is  $0 \sim 5000$  m3/h, the relative frequency output required is  $100 \sim 1000$  Hz, and the configuration is as follows:

In Window M33-Range-LowerL (lower limit frequency output flow value), input 0;

In Window M33-Range -UpperL (upper limit frequency output flow value), input 5000;

In Window M33-Mode-Frange( frequency range), input 100, 1000;

In Window M33-Mode-Option, select "a.Flow Rate";

Typical OCT Output wiring diagram as below:

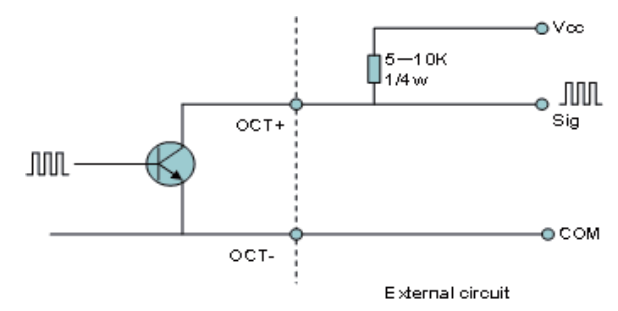

OCT Output wiring diagram

#### 6.8. Totalizer Pulse Output

Each time the flow meter reaches a unit flow, it may generate a totalizer pulse output to a remote counter.

The totalizer pulse output can be transmitted through OCT or a relay. Therefore, it is necessary to configure OCT and the relay accordingly. (Please refer to Window M33 and M34). For example, if it is necessary to transmit the positive totalizer pulse through a relay, and each pulse represents a flow of 10m3, the configuration is as follows:

In Window M41-Unit, select the totalizer flow unit "m3";

In Window M41-MULT, select the scale factor "e. x10";

In Window M34-Option, select "g. POS Total ";

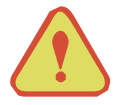

#### Attention

Make sure to select an appropriate totalizer pulse. If the totalizer pulse is too big, the output cycle will be too long; if the totalizer is too small, the relay will operate too faster, you may shorten the life of the relay, as well as skip some pulses. The totalizer is recommended to transmit within the range of  $1 \sim 3$  pulse per second.

#### 6.9. Alarm Programming

The on-off output alarm is generated through OCT or transmission to an external circuit by opening or closing a relay. The on-off output signal is activated under the following conditions:

- (1) Signal not detected;
- (2) Poor signal detected;
- (3) The flow meter is not ready for normal measurement;
- (4) The flow is in the reverse direction (back flow).
- (5) The analog outputs exceed span by 120%.
- (6) The frequency output exceeds span by 120%.
- (7) The flow rate exceeds the ranges configured (Configure the flow ranges using the software alarm system. There are two software alarms: Alarm#1 and Alarm#2.

Example 1: When flow rate exceeds  $300 \sim 1000 \text{ m}^{3}/\text{h}$ , in order to program the relay output alarm, Complete the steps as follows:

- (1) In Menu 35, Alarm1 LowL 300;
- (2) In Menu 35, Alarm1 Upper 1000;
- (3) In Menu 34, Relay Setting-Option-d.Alarm1

#### 6.10. 4-20mA Analog Output Calibration

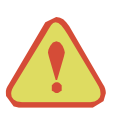

#### Attention

Each flow meter has been calibrated strictly before leaving factory. It is unnecessary to carry out this step except when the current value (detected while calibrating the current loop) displayed in Window M32 is not identical with the actual output current value.

The hardware detect window must be activated prior to calibration the Analog Output. The procedure is as follows: Menu 62 is for 4-20mA calibration, if you need enter the pass word to enter. With no effect to next power on, this window will close automatically as soon as the power is turned off.

Use " $\uparrow$ " and " $\downarrow$ " to switch. Calibrate the current loop 4mA output. Use an ammeter to measure the output current of current loop and adjust the displayed numbers at the same time. Watch the ammeter until it reads 4.00. Stop at this point, the 4mA has been calibrated.

Use "↑" and "↓" to switch. Calibrate the current loop 20mA output. The method is the same as 4mA calibration. The results are automatically saved in EEPROM and won't lose when power off.

#### 6.11. SD Card Operation

#### 6.11.1. Specifications

Data collection interval: any interval settings from 1 to 3600 seconds are OK according to the requirement.

Data content: date and time, flow rate, flow velocity, total flow, positive totalizer, negative totalizer.

Data storage format:

system format: FAT16.

File type: plain text file (.TXT).

File number: maximum 512pcs.

It can save 120 bytes of data each time. If it is set to save once in per 5 seconds, the capacity of storing file in 24 hours is 120\*3600/5\*24=2073600 byte $\approx 2.1$  Mbyte, therefore, 1G byte SD card can store for days:  $1024/2.1=487.6\approx 487$  days. When the capacity of the SD card is full, the new data will override the earliest files automatically.

#### 6.11.2. Install or Remove the SD card while the meter is powered off

If the operator desires to insert the SD card with power on, please remove the power with power off. The following operation is to be used:

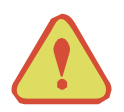

#### Attention:

Do not remove the SD card from the reader while actively working with the data. Data should be saved and stored in a separate location on the PC, and then processed form that file location. Processing the data directly from the SD card file location on the PC could result in losing or destroying data if the SD card is removed while still being processed.

#### 6.11.3. ESN

We provide the flow meter with a unique electronic serial number to identify each flow meter for the convenience of the manufacturer and customers. The ESN, instrument types and versions are able to view in Window M50.

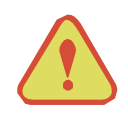

#### ATTENTION

Other Operating Refer to "6.2 Window Display Explanations".

# 7. Windows Display Explanations

#### 7.1. Windows Display Codes

|       | Easy Introduction                                                                                            | A class of the menu        |
|-------|----------------------------------------------------------------------------------------------------|----------------------------|
|       | <b>Display</b><br>Value and Condition<br>*R- System Normal<br>*E - Signal Not Detected<br>*D- Adjusting Gain | M00 Flow Totalizer         |
|       |                                                                                                    | M01 Flow Rate              |
| M0X   |                                                                                                    | M02 Heat                   |
|       |                                                                                                    | M03 Cool                   |
|       |                                                                                                    | M04 Status                 |
|       |                                                                                                    | M10 Pipe Settings          |
|       |                                                                                                    | M11 Lining Settings        |
| M1X   | Installation Setting                                                                                         | M12 Liquid Settings        |
|       |                                                                                                    | M13 Transducer Settings    |
|       |                                                                                                    | M14 Installation Space     |
|       | Calibration Setting                                                                                          | M20 Damping                |
|       |                                                                                                    | M21 Low Flow Cut off Value |
|       |                                                                                                    | M22 Zero Point Settings    |
|       |                                                                                                    | M23 Totalizer              |
| M2X   |                                                                                                    | M24 Temperature            |
|       |                                                                                                    | M25 Power -off COMP        |
|       |                                                                                                    | M26 K Factor               |
|       |                                                                                                    | M27 Correction             |
|       |                                                                                                    | <b>M28</b> SQA             |
|       | Input and Output Settings                                                                                    | M30 Serial Port Parameter  |
| M3V   |                                                                                                    | M31 AI Settings            |
| IVIJA |                                                                                                    | M32 CL Settings            |
|       |                                                                                                    | M33 OCT Settings           |

|      |                           | M34 Relay Settings              |
|------|---------------------------|---------------------------------|
|      | Input and Output Settings | M35 Alarm Value Settings        |
| M3X  |                           | M36 Ration                      |
|      |                           | M37 Micro SD Settings (option ) |
|      | Flow Unit Opinions        | M40 Toggle Units                |
| MAY  |                           | M41 Flow Units                  |
| MI4X |                           | M42 Energy Units                |
|      |                           | M43 Temperature Units           |
|      | System Settings           | M50 Serial Number               |
|      |                           | M51 Time and Date               |
| MEV  |                           | M52 Key Ton                     |
| MISA |                           | M53 Language                    |
|      |                           | M54 System Lock                 |
|      |                           | M55 System Reset                |
|      | Others                    | M60 Date Totalizer              |
|      |                           | M61 Running Timer               |
| M6X  |                           | M62 CL Adjust                   |
|      |                           | M63 RTD Adjust                  |
|      |                           | M64 AI Adjust                   |

NOTE: The other menu features are retained by manufacturers.

#### 7.2. Display Explanations

#### **M00**

Flow Total Display Net Totalizer. Display Positive totalizer. Display Negative totalizer.

Use and to switch.

| M00   | Flow Total | *R             |
|-------|------------|----------------|
| NET   | POS        | NEG            |
| 173 / |            | E+0            |
| 123.4 |            | m <sup>3</sup> |

| M00   | Flow Total | *R             |
|-------|------------|----------------|
| NET   | POS        | NEG            |
| 100.4 |            | E+0            |
| 123.4 |            | m <sup>3</sup> |

#### **M01**

#### Flow Rate

Display the Flow Rate and Flow Total

Display the Velocity.

\* Flow Rate and the Velocity switch every 6 seconds, Use the ENTER to stop the switch.

| M01   | Flow Rate | *R             |
|-------|-----------|----------------|
| 100.2 |           | m <sup>3</sup> |
| 172 / |           | E+0            |
| 125.4 |           | m³/h           |

| M01   | Flow Rate | *R   |
|-------|-----------|------|
| 2.1   |           | m/s  |
| 172 / |           | E+0  |
| 123.4 |           | m³/h |

#### Heat Rate

Display the Heat Total.

Display the Heat Rate and the Inlet Water Temp and temperature difference.

#### NOTE:

#### Instrument needs energy capacity.

| x 0.001 (E-3) | x 0.01(E-2)  |
|---------------|--------------|
| x 0.1(E-1)    | x 1(E+0)     |
| x 10(E+1)     | x 100(E+2)   |
| x 1000(E+3)   | x 10000(E+4) |

\* Inline temperature, temperature difference and the Heat Rate switch every 6 seconds, Use the ENTER to stop the switch.

# M02 Heat \*R 100.2 KWH 234.5 GJ

| M02   | Heat | *R   |
|-------|------|------|
| 30.0  | 2.0  | (°C) |
| 221 E |      | E+0  |
| 234.5 |      | GJ   |

#### M03

#### **Cool Rate**

Display the Cool Total.

Display the Cool Rate and the Inlet Water Temp and temperature difference.

#### NOTE:

#### Instrument needs energy capacity.

| x 0.001 (E-3) | x 0.01(E-2)  |
|---------------|--------------|
| x 0.1(E-1)    | x 1(E+0)     |
| x 10(E+1)     | x 100(E+2)   |
| x 1000(E+3)   | x 10000(E+4) |

\* Inline temperature, temperature difference and the Cool Rate switch every 6 seconds, Use the ENTER to stop the switch.

| M03   | Cool | *R  |
|-------|------|-----|
| 100.2 |      | KWH |
| 201 6 |      | E+0 |
| 201.0 |      | GJ  |

| M03   | Cool | *R   |
|-------|------|------|
| 9.0   | -2.0 | (°C) |
| 201 6 |      | E+0  |
| 201.0 |      | GJ   |

#### Status

Display the Signal strength, the Upstream signal strength and Downstream signal strength.

Signal quality Q is indicated by  $00 \sim 99$ . Therefore, 00 indicates the poorest signal while 99 indicates the best signal. Normally, signal quality Q value should be better than 60

Display the measured fluid sound velocity. Normally this value should be approximately equal to the entered value in Window M12. If the difference is too large, it probably results from an incorrect value entered in Window M12 or improper installation of the transducers.

Display the ratio between the actual measured time and the calculated transmit time according to customer's requirement. Normally the ratio should be  $100\pm3\%$ . If the difference is too large, the user should check that the parameters are entered correctly, especially the sound velocity of the fluid and the installation of the transducers.

This data is of no use before the system is ready.

Display the measured ultrasonic average time (unit: us) and delta time of the upstream and downstream (unit: ns) time. The velocity calculation in the flow meter is based on the two readings. The delta time is the best indication that the instrument is running steadily. Normally the fluctuation in the ratio of the delta time should be lower than 20%. If it is not, it is necessary to check if the transducers are installed properly or if the parameters have been entered correctly.

| M04    | Status | *R   |
|--------|--------|------|
| Signal | Sound  | Time |
| Up     | Dn     | Q    |
| 80.0   | 80.1   | 85   |

| M04    | Status | *R             |
|--------|--------|----------------|
| Signal | Sound  | Time           |
| Vel.   | 1482   | E+0            |
| Ratio  | 100%   | m <sup>3</sup> |

| M04    | Status | *R   |
|--------|--------|------|
| Signal | Sound  | Time |
| Total  | 185.0  | us   |
| Delta  | 30.5   | ns   |

#### Pipe settings

Enter the pipe outer diameter; the pipe outer diameter must range from 25mm to 5000mm.

Note: Enter Either pipe outer diameter or pipe outer perimeter

Enter the pipe wall thickness. Pipe wall thickness is necessary.

Enter pipe material. The following options are available:

0. PVC

- 1. CS Carbon Steel
- 2. SSP Stainless Steel Pipe
- 3. CIP Cast Iron Pipe
- 4. DIP Ductile Cast Iron Pipe
- 5. Copper
- 6. Alu. Aluminum pipe

7. ACP Asbestos Cement Pipe

8. FPG Fiberglass Pipe

9. Other It is possible to enter other materials, which are not included in previous eight items. Once item 9 is selected, the relevant pipe sound velocity must be entered.

#### M11

#### Lining

Enter liner thickness.

Refer to item 9 "Other"; it is possible to enter other materials, which are not included in previous eight items. Once item 9 is selected, the relevant pipe sound velocity must be entered. Use and to switch.

| M10  | Pipe settings | *R |
|------|---------------|----|
| Size | M.            |    |
| OD   | 108.0         | mm |
| thk  | 4.0           | mm |

| M10   | Pipe settings | *R  |
|-------|---------------|-----|
| Size  | M.            |     |
| M.    | 0.PVC         |     |
| Other | 3200          | m/s |

| M11  | Lining | *R |
|------|--------|----|
| Size | M.     |    |
| thk  | 3.0    | mm |
|      |        |    |

Select the Liner Material. The following options are available:

- 0. No liner
- 1. Tar Epoxy
- 2. Rubber
- 3. Mortar
- 4. PP Polypropylene
- 5. Polystryol
- 6. PS Polystyrene
- 7. Polyester
- 8. PE Polyethylene
- 9. Ebonite
- 10. Teflon
- 11. Other

Item 11 "Other" is available to enter other materials that are not included in previous ten items. Once the "Other" is selected, the relevant liner sound velocity must be entered.

# M11Lining\*RSizeM.M.0.No LinerOther2400m/s

| M12  | Medium | *R   |
|------|--------|------|
|      |        |      |
| WTMP | 20     | (°C) |

#### M12

#### Medium

Select the temperature of water.

Temperature should be 0-80 deg. C.

Press "Enter" to confirm.

Note: Room temperature is 20 deg.C

For high accuracy model M12 could select the liquid type

#### M12

Medium

Select measure medium.

The following options are available:

- 0. Water
- 1. Water 125 degC
- 2. Seawater
- 3. Kerosene
- 4. Gasoline
- 5. Fuel Oil
- 6. Crude Oil
- 7. Diesel Oil
- 8. Castor Oil
- 9. Peanut Oil
- 10. Alcohol
- 11. Propane (-45°C)

| M12    | Medium  | *R  |
|--------|---------|-----|
| Туре   | VIS     |     |
| Option | 0.Water |     |
| Other  | 1482.0  | m/s |

12.Butane (0°C)

13.Gas #93

14.0ther

Item 15"Other" is available to enter other materials that are not included in previous ten items. Once the "Other" is selected, the relevant liner sound velocity must be entered.

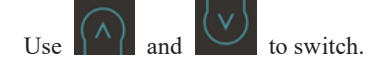

#### M13

#### Transducer

Select transducer type

The following options are available:

- 0. Clamp-On C
- 1. Clamp-On D
- 2. Clamp-On X
- 3. Plus-In
- 4. Plus-In X

\*TT01 - Clamp On D TT02 - Clamp On C TT03、TT02H - Clamp On X TT05 - Plus In

| M13    | Transducer   | *R   |
|--------|--------------|------|
| Туре   | Method       | Mode |
| Option | 0.Clamp-On C |      |

Select transducer Mounting Methods

Three mounting methods are available:

0. V Reflect method

1. Z Direct method

2. N

\*NOTE: Model is Engineer menu.

| M13    | Transducer | *R   |
|--------|------------|------|
| Туре   | Method     | Mode |
| Option | 0.V        |      |
|        |            |      |

#### M14

#### **Installation space**

This value is calculated by the flow meter

The operator must mount the transducer according to the transducer spacing displayed (ensure that the transducer spacing is measured precisely during installation). The system will display the data automatically after the pipe parameter had been entered.

| M14   | INSTL Spacing | *R |
|-------|---------------|----|
|       |               |    |
| Value | 20.0          | mm |
|       |               |    |

#### M20

#### Damping

The damping factor ranges from  $1 \sim 999$  seconds.1 indicates no damping; 999 indicates the maximum damping.

The damping function will stabilize the flow display.

Usually a damping factor of 3 to 10 is recommended in applications.

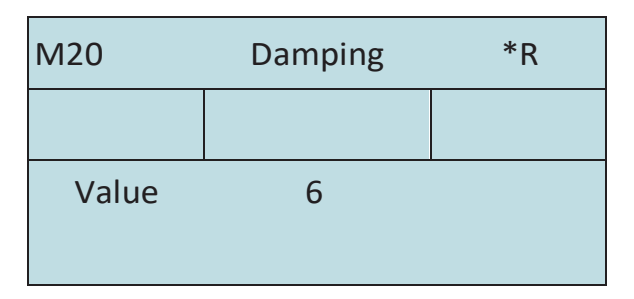

#### M21

#### Low Vel. Cut off

Low Flow Cut off is used to make the system display as "0" value at lower and smaller flows to avoid any invalid totalizing. For example, if the cutoff value is set as 0.03, system will take all the measured flow velocity values from - 0.03 to + 0.03 as "0". Generally, 0.03 is recommended in most applications.

| M21   | Low Vel. Cutoff | *R  |
|-------|-----------------|-----|
|       |                 |     |
| Value | 0.03            | m/s |
|       |                 |     |

#### **Zero Settings**

When fluid is in the static state, the displayed value is called "Zero Point". When "Zero Point' is not at zero in the flow meter, the difference is going to be added into the actual flow values and measurement differences will occur in the flow meter.

Set zero must be carried out after the transducers are installed and the flow inside the pipe is in the absolute static state (no liquid movement in the pipe). Thus, the "Zero Point" resulting from different pipe mounting locations and parameters can be eliminated. The measuring accuracy at low flow is enhanced by doing this and flow offset is eliminated.

Select "YES"; reset "Zero Point" which was set by the user.

| M22    | Zero Settings | *R     |
|--------|---------------|--------|
| Cutoff | Reset         | Offset |
| Option | 0.No          |        |
|        |               |        |

| M22    | Zero Settings | *R     |
|--------|---------------|--------|
| Cutoff | Reset         | Offset |
| Option | 0.No          |        |
|        |               |        |

This method is not commonly used. It is only suitable for experienced operators to set zero under conditions when it is not preferable to use other methods. Enter the value manually to add to the measured value to obtain the actual value. For example:

Actual measured value =  $240 \text{ m}^3/\text{H}$ 

Value Deviation  $= 10 \text{ m}^3/\text{H}$ 

Flow meter Display  $= 250 \text{ m}^3/\text{H}$ 

Normally, set the value as "0".

Use " $\uparrow$  " and " $\downarrow$  " to switch.

| M22    | Zero Settings | *R     |
|--------|---------------|--------|
| Cutoff | Reset         | Offset |
| Value  | 0.0           | m³/h   |
| Value  | 0.0           | m³/h   |

#### Totalizer

Select the totalizer type

- 0. POS Positive Totalizer
- 1. NEG Negative Totalizer
- 2. NET

Select energy type

- 0. Heat
- 1. Cool

Select "ON"/"OFF" to switch the totalizer.

Select the flow totalizer value you want Reset

- 0. POS Positive Totalizer
- 1. NEG
- 2. NET Negative Totalizer
- 3. All

Select the energy totalizer value you want Reset

- 0. Heat
- 1. Cool
- 2. All

#### M24

#### Temperature

Select Heat Input Options:

0. RTD

1. AI

Use " $\uparrow$  " and " $\downarrow$  " to switch

Temperature Sensitivity Setting

When the delta temperature is less than the sensitivity set, energy will not be accumulated. Set the adjustable temperature range of  $0^{\circ}$ C ~ 20°C. The factory default setting is 0.2 °C.

| M23    | Totalizer | *R   |
|--------|-----------|------|
| Switch | Reset     |      |
| Flow   | 0.POS     | 0.ON |
| Energy | 0.Heat    | 0.ON |

| M23    | Totalizer | *R |
|--------|-----------|----|
| Switch | Reset     |    |
| Flow   | 0.POS     |    |
| Energy | 0.Heat    |    |

| M24    | Temperature | *R  |
|--------|-------------|-----|
| Source | SSTV        | SHC |
| Option | 0.RTD       |     |
|        |             |     |

| M24    | Temperature | *R  |
|--------|-------------|-----|
| Source | SSTV        | SHC |
| Value  | 0.20        | °C  |
|        |             |     |

0. CJ128 SHC

1. Other

Use " $\uparrow$  " and " $\downarrow$  " to switch.

#### M25

#### **Power Down Correction Switch**

With the function of power down automation correction switch, the flow lost in an offline session can be estimated and automatically adjusted. The estimate is based on the average value, which is obtained from flow rate before going offline and flow measured after going online the next time, multiplied times the time period that the meter was offline. Select "ON" to use this function, select "OFF" to cancel this function.

| Option | 0.CJ128        | m³/h    |
|--------|----------------|---------|
| Other  | 4.2 к          | J/m³° C |
|        |                |         |
|        |                |         |
| M25    | PowerDown COMP | *R      |
|        |                |         |

0.ON

Temperature

**SSTV** 

M24

Source

Option

\*R

SHC

# M26 K Factor \*R Value 1.000

#### M26

#### K Factor

The K factor is used to modify the measurement results. The user can enter a numerical value (other than "1") according to the actual calibration results.

| M27 |
|-----|
|-----|

#### Correction

K-Array

Sectional Correction

ON: Open the Sectional Correction Function;

OFF: Close the Sectional Correction Function

| M27    | Correction | *R  |
|--------|------------|-----|
| KArray | Delay      | ТРС |
| Option | 0.ON       |     |
| Value  | *****      |     |

#### Delay correction

Engineer menu, suggest customer use the factory setting.

| M27    | Correction | *R  |
|--------|------------|-----|
| KArray | Delay      | TPC |
| Value  | 0.0        | us  |
|        |            |     |

#### TPC

Transducers power control

Engineer menu, suggest customer use the factory setting.

- 0. Auto
- 1. Low
- 2. High

# KArray Delay TPC Option 0.Auto

Correction

\*R

#### M28

**SQA** Statistic Analysis

| M28    | SQA    | *R         |  |
|--------|--------|------------|--|
| Set    | Reset  |            |  |
| Option | 0.ON/1 | 0.ON/1.OFF |  |
| Value  | 4.50   | 4.500      |  |

| M28    | SQA   | *R |
|--------|-------|----|
| Set    | Reset |    |
| Option | 0.Aut | to |
| Value  | 4.500 |    |

M27

#### RS232/RS485

Serial Port Setting

- a. 2400 None
- b. 4800 None
- c. 9600 None
- d. 19200 None
- e. 38400 None
- f. 56000 None

a.

b.

c.

d.

1-0: 3-2

0-1:2-3

3-2:1-0

2-3:0-1

M30RS232/RS485\*RSetOrderOptionc.9600 NoneAdr55

| M30    | RS232/RS485 | *R |
|--------|-------------|----|
| Set    | Order       |    |
| Option | a. 1-0:3-2  |    |
|        |             |    |

#### M31

#### AI Setting

Display analog input AI1 analog value.

You can setting the order as following :

| M31    | AI Settings | *R |
|--------|-------------|----|
| Al1    | AI2         |    |
| LowerL | 0.0         |    |
| UpperL | 1000.0      |    |

Display analog input AI2 analog value.

| M31    | AI Settings | *R |
|--------|-------------|----|
| AI1    | AI2         |    |
| LowerL | 0.0         |    |
| UpperL | 1000.0      |    |

#### M32

CL Setting Current Loop Mode Options

| M32    | CL Settings | *R    |
|--------|-------------|-------|
| Mode   | Range       | Check |
| Option | a.4-20mA    |       |

Select the CL Range value

Set the CL output value according to the flow value at 4mA or 0MA.

Set the CL output value according to the flow value at 20mA.

| M32    | CL Settings | *R    |
|--------|-------------|-------|
| Mode   | Range       | Check |
| LowerL | 0.0         | m³/h  |
| UpperL | 1000.0      | m³/h  |

4-20mA check opinions

- 0. Check 0mA
- 1. Check 4mA
- 2. Check 8mA
- 3. Check 12mA
- 4. Check 16mA
- 5. Check 20mA

# M32CL Settings\*RModeRangeCheckOption0.Check 0mA

#### M33

#### **OCT Setting**

The following signal options are available:

- a. Flow Rate
- b. POS Total
- c. NEG Total
- d. NET Total
- e. Energy Rate
- f. Heat Total
- g. Cool Total
- h. Rationing
- i. Uart CTRL

| M33    | OCT Settings | *R    |
|--------|--------------|-------|
| Mode   | Range        | Check |
| Option | a.Flow Rate  |       |
| Frange | 0-5000 Hz    |       |

Select the OCT Range value.

| M33    | OCT Settings | *R    |
|--------|--------------|-------|
| Mode   | Range        | Check |
| LowerL | 0.0          | m³/h  |
| UpperL | 1000.0       | m³/h  |

| OOT | 1 1   |          |  |
|-----|-------|----------|--|
| OCT | check | opinions |  |
| 001 | eneen | opiniono |  |

- a. Check 500
- b. Check 1000
- c. Check 3000
- d. Check 5000

| M33    | OCT Settings | *R    |
|--------|--------------|-------|
| Mode   | Range        | Check |
| Option | a.Check 500  |       |

#### M34

#### **Relay Setting**

The following signal options are available:

- a. No Signal
- b. \*E
- c. Reverse
- d. Alarm1
- e. Alarm2
- f. Ration
- g. POS Total
- h. NEG Total
- i. NET Total
- j. Heat Total
- k. Cool Total
- 1. Not Using

| M34    | Relay Settings | *R |
|--------|----------------|----|
|        |                |    |
| Option | a.No Signal    |    |

#### **Alarm Setting**

Enter the Lower \ alarm value, any of the measured flow, which is lower than the low value, will activate the alarm in the OCT hardware or relay output signal.

| M35    | Alarm Settings | *R   |
|--------|----------------|------|
| Alarm1 | Alarm2         |      |
| LowerL | 0.0            | m³/h |
| UpperL | 1000.0         | m³/h |

Enter the Upper alarm value, any of the measured flow, which is higher than the high value, will activate the alarm in the OCT hardware or relay output signal.

| M35    | Alarm Settings | *R   |
|--------|----------------|------|
| Alarm1 | Alarm2         |      |
| LowerL | 0.0            | m³/h |
| UpperL | 1000.0         | m³/h |

#### M36

#### Ration

Following is the Ration opinions:

- a. Key CTRL
- b. AI1 CTRL
- c. AI2 CTRL
- d. Uart CTRL

# M36 Ration \*R Option a.Key CTRL Value 1000.0 m<sup>3</sup>/h

#### **M37**

#### **Micro SD**

Following is the opinions for the record.

a. No Energy

b. All

Input the data collection time interval in this menu. Time is in seconds. The interval can be selected in the range of  $1 \sim 3600$  seconds.

NOTE: this is an option.

| M37    | Micro SD    | *R |
|--------|-------------|----|
|        |             |    |
| Option | a.No Energy |    |
| Cycle  | 60s         |    |

#### **Toggle Unit**

Select the measurement unit as follows:

- a. Metric
- b. British

#### **M41**

#### **Flow Unit**

The following flow rate units are available:

- 0. Cubic Meters (m<sup>3</sup>)
- 1. Liters (1)
- 2. USA Gallons (GAL)
- 3. Imperial Gallons (Imp gal)
- 4. Million Gallons (mg) 5. Cubic Feet
- (cf) USA Barrels (US bbl) 6.
- 7. Imperial Barrels (Imp bbl)
- 8. Oil Barrels (Oil bbl)

The following time units are available:

/Hour /Day /Sec

/Min

#### Factory default is Cubic Meters/hour.

| a. x 0.001 (E-3) | b. x 0.01(E-2)     |
|------------------|--------------------|
| c. x 0.1(E-1)    | d. x 1(E+0)        |
| e. x 10(E+1)     | f. x 100(E+2)      |
| g. x 1000(E+3)   | h. x<br>10000(E+4) |

#### M42

#### **Energy Unit**

The following Energy units are available:

| 0. Giga Joule (GJ) | 1. Kilocalorie (Kcal) |
|--------------------|-----------------------|
| 2. MBtu            | 3. KJ                 |
| 4. Btu             | 5. KWh                |
| 6. MWh             | 7. TH                 |

| M40    | Toggle Unit | *R |
|--------|-------------|----|
|        |             |    |
| Option | a.Metric    |    |

| M41   | Flow Unit | *R |
|-------|-----------|----|
| Unit  | MULT.     |    |
| Rate  | m³/h      |    |
| Total | m³        |    |

| M41    | Flow Unit | *R |
|--------|-----------|----|
| Unit   | MULT.     |    |
| Option | d. *1     |    |

| M42   | Energy Unit | *R |
|-------|-------------|----|
| Unit  | MULT.       |    |
| Rate  | GJ/h        |    |
| Total | GJ          |    |

| a. x 0.001 (E-3) | b. x 0.01(E-2) |
|------------------|----------------|
| c. x 0.1(E-1)    | d. x 1(E+0)    |
| e. x 10(E+1)     | f. x 100(E+2)  |
| g.x 1000(E+3)    | h.x 10000(E+4) |

| M42    | Energy Unit | *R |
|--------|-------------|----|
| Unit   | MULT.       |    |
| Option | d. *1       |    |
|        |             |    |

#### **Temperature Unit**

a. °C

b. °F

Use " $\uparrow$  " and " $\downarrow$  " to switch.

| M43    | TEMP Unit | *R |
|--------|-----------|----|
|        |           |    |
| Option | a. °C     |    |

#### M50

#### Serial Number

Display electronic serial number (S/N) of the instrument. This S/N is the only one assigned to each flow meter ready to leave the factory. The factory uses it for files setup and for management by the user.

SVN is the software version

| M50 | Serial Number | *R |
|-----|---------------|----|
|     |               |    |
| S/N | FT888888      |    |
| SVN | V1.07         |    |

#### M51

#### Time and Data

Date and time modifications are made in this menu.

| M51  | Time/Data | *R |
|------|-----------|----|
|      |           |    |
| Tme  | 8:10:20   |    |
| Date | 2017/8/16 |    |

#### Key Tone

Use this menu to "ON"/ "OFF" the key tone.

| M52    | Key Ton | *R |
|--------|---------|----|
|        |         |    |
| Option | 0.ON    |    |

#### M53

#### Language

Setting the language of the flow meter

| M53    | Language  | *R |
|--------|-----------|----|
|        |           |    |
| Option | 0.English |    |
|        |           |    |

#### **M54**

#### System Lock

Lock the instrument. Once the system is locked, any modification to the system is prohibited, but the parameter is readable. Entering your designated password correctly can be the only way to "Unlock". The password is composed of 6 numbers. (Please contact the representative or manufacturer as soon as possible when the password is lost.)

| M54    | System Lock | *R |
|--------|-------------|----|
|        |             |    |
| Option | a.Locked    |    |
| Кеу    | *****       |    |

#### **M55**

#### System Reset

Select 1. Reset to make the instrument back to factory. Select the flow meter boot screen menu.

| M55    | System Reset | *R |
|--------|--------------|----|
|        |              |    |
| Option | 0.No         |    |
| Menu   | M00          |    |

#### **Date Totalizer**

The following options are available:

- 0. Day
- 1. Month
- 2. Year

In this window, it is possible to review the historical flow data net totalizer for any day for the last 31 days, any month for last 12 months and any year for last 6 years.

#### M61

#### **Running Time**

With this function, it is possible to view the total

Working days since the flow meter left the factory.

| M60   | Date Totalizer | *R             |
|-------|----------------|----------------|
| Day   | Mon            | Year           |
| Value | 08-01          | E+0            |
|       | 100.0          | m <sup>3</sup> |

| Value 5 | Day |
|---------|-----|

#### **M62**

#### CL Adjust

This menu is for the 4-20mA calibration; enter the pass word to adjust.

| M62  | CL Adjust   | *R |
|------|-------------|----|
|      |             |    |
| 4mA  | Enter to go |    |
| 20mA | Enter to go |    |

#### **M63**

#### **RTD** Adjust

This menu is for the RTD calibration; enter the pass word to adjust.

| M63    | RTD Adjust  | *R |
|--------|-------------|----|
|        |             |    |
| 0 ° C  | Enter to go |    |
| 180° C | Enter to go |    |

#### **RTD** Adjust

This menu is for the AI calibration; enter the pass word to adjust.

| M64               | Al adjust                       | *R |
|-------------------|---------------------------------|----|
| AI1               | AI2                             |    |
| 4mA               | Enter to go                     |    |
| 20mA              | Enter to go                     |    |
|                   |                                 |    |
| M64               | AI adjust                       | *R |
| M64<br>Al1        | Al adjust<br>Al2                | *R |
| M64<br>Al1<br>4mA | Al adjust<br>Al2<br>Enter to go | *R |

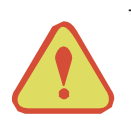

#### Warning

The entire Menu which related to the temperature, cooling, heating, energy. Only display when it's an energy meter. Flow meter doesn't have the function.

## 8. Error Diagnoses

The ultrasonic flow meter has advanced self-diagnostics functions and displays any errors in the upper right corner of the LCD via definite codes in a date/time order. Some errors can be detected during normal operation. Undetectable errors caused by unskilled operation, incorrect settings and unsuitable measurement conditions can be displayed accordingly during work. This function helps the user detect the errors and find causes quickly; thus, problems can be solved in a timely manner according to the solutions listed in the following table.

If a problem still exists, please contact the factory or the factory's local representative for assistance.

#### 8.1. Table 1. Error Codes and Solutions (during operation)

| Codes | The upper right corner<br>of the screen | Causes                                                                                                    | Solutions                                                                                                    |
|-------|-----------------------------------------|----------------------------------------------------------------------------------------------------|----------------------------------------------------------------------------------------------------|
| *R    | System Normal                           | * System normal.                                                                                                    |                                                                                                    |
| *Е    | Signal Not Detected                     | <ul> <li>* Signal not detected.</li> <li>* Spacing is not correct<br/>between the transducers<br/>or not enough coupling<br/>compound applied to<br/>face of transducers.</li> <li>* Transducers installed<br/>improperly.</li> <li>* Scale is too thick.</li> <li>* New pipe liner.</li> </ul> | <ul> <li>* Attach transducer to the pipe and tighten it securely. Apply a plenty of coupling compound on transducer and pipe wall.</li> <li>* Remove any rust, scale, or loose paint from the pipe surface. Clean it with a file.</li> <li>* Check the initial parameter settings.</li> <li>* Remove the scale or change the scaled pipe section. Normally, it is possible to change a measurement location. The instrument may run properly at a new site with less scale.</li> <li>* Wait until liners solidified and saturated.</li> </ul> |
| *D    | Adjusting Gain                          | * Adjusting gain for<br>normal measurement.                                                                                                    |                                                                                                    |

#### 8.2. Frequently Asked Questions and Answers

Question: New pipe, high quality material, and all installation requirements met: why still no signal detected?

Answer: Check pipe parameter settings, installation method and wiring connections. Confirm if the coupling compound is applied adequately, the pipe is full of liquid, transducer spacing agrees with the screen readings and the transducers are installed in the right direction.

Question: Old pipe with heavy scale inside, no signal or poor signal detected: how can it be resolved?

Answer: Check if the pipe is full of fluid. Try the Z method for transducer installation (If the pipe is too close to a wall, or it is necessary to install the transducers on a vertical or inclined pipe with flow upwards instead of on a horizontal pipe).

Carefully select a good pipe section and fully clean it, apply a wide band of coupling compound on each transducer face (bottom) and install the transducer properly.

Slowly and slightly move each transducer with respect to each other around the installation point until the maximum signal is detected. Be careful that the new installation location is free of scale inside the pipe and that the pipe is concentric (not distorted) so that the sound waves do not bounce outside of the proposed area.

For pipe with thick scale inside or outside, try to clean the scale off, if it is accessible from the inside. (Note: Sometimes this method might not work and sound wave transmission is not possible because of the a layer of scale between the transducers and pipe inside wall).

Question: Why is the CL output abnormal?

Answer: Check to see if the desired current output mode is set in Window M32-Mode.

Check to see if the maximum and minimum current values are set properly in Windows M32-Range. Re-calibrate CL and verify it in Window M32-Check.

*Question:* Why is the flow rate still displayed as zero while there is fluid obviously inside the pipe and a symbol of "R" displayed on the screen?

Answer: Check to see if "Set Zero" was carried out with fluid flowing inside the pipe (Refer to Window M22).

If it is confirmed, recover the factory default in Window M22-Reset.

# Appendix

# 1. Serial Interface Network Use and Communications Protocol

#### 1.1. Overview

The flow meter has perfect communication protocol. It can also be connected to a RS-485 Modbus .

Two basic schemes can be chosen for networking, i.e. the analog current output method only using the flow meter or the RS232 communication method via serial port directly from the flow meter. This method is suitable to replace dated instruments in old monitoring networks. The later method is used in new monitoring network systems. It has advantages include low hardware investment and reliable system operation.

When the serial port communications method is directly used to implement a monitoring network system, the address identification code of the flow meter is used as a network address code. Expanded command set with [W] is used as communication protocol.

RS-232 (Cable length  $0 \sim 15m$ ) or RS-485 ( cable length  $0 \sim 1000m$  ) can be directly used for data transmission links for a short distance. Current loop can be used in medium or long distance transmission.

When the flow meter is used in a network environment, various operations can be performed by a host device, except for programming of the address identification code, which needs to be done via the flow meter keyboard.

The command answer mode is used in data transmission, i.e. the host device issues commands and the flow meter answers correspondingly.

Common/special flow / thermal data monitoring system developed by our company can be used for flow data collection. Based on characteristics of the flow meter, the system makes full use of software and hardware designs with flow meter features. The system is simple, clear, economical, and reliable in operation.

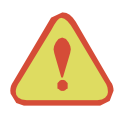

#### Attention

In the communication protocol used functions, RS232 and RS485 serial communications cannot be used at the same time.

#### 1.2. Serial port definitions

| Flow meter - RS232: | PIN 3 TXD send |
|---------------------|----------------|
| TXD send            | PIN 4 ground   |
| RXD receive         | PIN 5 ground   |
| GND ground          | PIN 6 empty    |
| PC:                 | PIN 7 empty    |
|                     | PIN 8 empty    |
|                     | PIN9empty      |
| PIN 2 RXD send      |                |

#### 1.3. Direct connection via RS232 to the host device

See the below list of flowmeter serial port definitions.

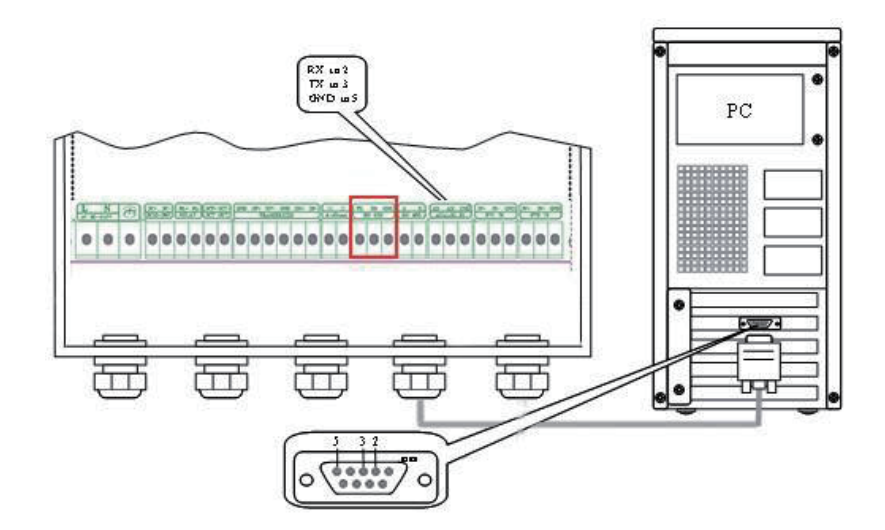

#### 1.4. Communications protocol and the use

The flow meter supports these three communication protocols: FUJI Protocol, MODBUS-C Protocol, MODBUS-I Protocol.

#### 1.4.1. HL Protocol

The communication protocol format used by the ultrasonic flow meter is an expanded set of the HL FLV series flow meter protocol. The host device requests the flow meter to answer by sending a "command". The baud rate of asynchronous communication (Primary station: computer system; Secondary station: ultrasonic flow meter) is generally 9600BPS. A single byte data format (10 bits): one start bit, one stop bit and 8 data bits. Check bit: none.

A data character string is used to express basic commands and a carriage return (ENTER) is used to express the end of a command. The characteristic is that the string of data is flexible. The order applies to both RS232 and RS485. Frequently used commands are as follows:

| Command     | Description                       | Data format              |
|-------------|-----------------------------------|--------------------------|
| RFR(cr)(lf) | Return instantaneous flow         | ±d.ddddddE±dd(cr) Note1  |
| RVV(cr)(lf) | Return instantaneous velocity     | ±d.ddddddE±dd(cr)        |
| RT+(cr)(lf) | Return positive accumulative flow | ±dddddd.dE±d(cr) Note 2  |
| RT-(cr)(lf) | Return negative accumulative flow | $\pm ddddddd.d\pm d(cr)$ |

Communications commands

| RTN(cr)(lf)       | Return net accumulative flow                                      | ±ddddddd.d±d(cr)                                   |
|-------------------|-------------------------------------------------------------------|----------------------------------------------------|
| RTH(cr)(lf)       | Return net accumulative energy(hot)                               | ±ddddddd.d±d(cr)                                   |
| RTC(cr)(lf)       | Return net accumulative energy(cold)                              | ±ddddddd.d±d(cr)                                   |
| RER(cr)(lf)       | Return instantaneous energy value                                 | ±d.dddddE±dd(cr)                                   |
| RA1(cr)(lf)       | Return analog input value of AI1<br>(Temperature, Pressure, etc.) | ±d.dddddE±dd(cr)                                   |
| RA2(cr)(lf)       | Return analog input value of AI2<br>(Temperature, Pressure, etc.) | ±d.dddddE±dd(cr)                                   |
| RID(cr)(lf)       | Return Net address of the instrument                              | ddddd(cr) 5 bits in length                         |
| RSS(cr)(lf)       | Return signal intensity                                           | UP:dd.d, DN:dd.d, Q=dd(cr)                         |
| REC(cr)(lf)       | Return current error code                                         | *R/*D/*E Note 3                                    |
| RRS(cr)(lf)       | Return Relay Status                                               | ON/OFF(cr)                                         |
| RDT(cr)(lf)       | Current date and time                                             | yy-mm-dd, hh:mm:ss(cr)                             |
| RSN(cr)(lf)       | Return serial number                                              | ddddddt(cr) Note 4                                 |
| SFQdddd.d(cr)(lf) | OCT setting                                                       | dddd.d(cr)<br>Successful setting will back to "OK" |
| SCLdd.d(cr)(lf)   | Current setting                                                   | dd.d(cr)<br>Successful setting will back to "OK"   |
| SRS(cr)(lf)       | Start quantitative control                                        | OK(cr)<br>Successful setting will back to "OK"     |
| Р                 | Prefix of return command with check                               | Note 5                                             |
| W                 | Networking command prefix of numeric string address               | Note 6                                             |

Note:

1.(cr)expresses carriage return. Its ASCII value is 0DH. (lf) expresses line feed. Its ASCII value is 0AH.

2."d" expresses 0-9 number. 0 value is expressed as +0.000000E+00.

3."d" expresses 0-9 numbers. There is no decimal point in integral part before "E".

4. ddddddd means the serial number of the instrument, t means the model of the instrument.

5. The character P can be added before every basic command. It means that the transferred data has CRC verification. The method of verification is to add all of the data back to the data, which is cumulative and binary, and its low 8-bit binary data is taken.

E.g. The return information of the RT(cr)(lf) is  $\pm 1234567E+0m3(cr)(lf)$ , (the relative binary system data is 2BH, 31H, 32H, 33H, 34H, 35H, 36H, 37H, 45H, 2BH, 30H, 6DH, 33H, 20H, 0DH, 0AH) The sum of all of its return data is =2BH+31H+32H+33H+34H+35H+36H+37H+45H+2BH+30H+6DH+33H+20H=2F7, The low 8-bit data of its binary is F7.

Therefore, the data of the order PRT (cr) (lf) is called + 1234567E + 0m3!F7 (cr) (lf), "!"For delimiters, the preceding is the character of the summation, followed by a check code of 1 byte.

- 6. Usage of prefix W: W+ numeric string address code +basic command. Value range of the numeric string is 0 ~ 255, except 13 (0DH carriage return ), 10 ( 0AH line feed ). If the instantaneous velocity of No. 123 flow meter is to be accessed, the command W123DV (cr)(lf) can be issued. The corresponding binary code is 57H, 31H, 32H, 33H, 44H, 56H, 0DH, 0AH, only the same instrument with the same address of the Internet address and command will send back the data.
- 7.W and P commands can be used in combination, for example, W123PRT +, which means that the instrument that reads the network address is the cumulative value of the instrument with 123, and its return data has eight accumulations and checksums."s" expresses ON or OFF or UD. For example, "TR:ON, RL:ON" expresses that the OCT and relay are in an actuated status; "TR:UD, RL:UD" expresses that the OCT and relay are not actuated.

#### 1.4.2. MODBUS-I Communication Protocol

This MODBUS-I Protocol uses RTU transmission mode. The Verification Code uses CRC-16-MODBUS (polynomial is X16+X15+X2+1) which is gained by the cyclic redundancy algorithm method.

MODBUS-I RTU mode uses hexadecimals to transmit data.

#### 1. MODBUS-I Protocol Function Code and Format

The flow meter protocol supports the following two-function codes of the MODBUS:

| Function Code | Performance data      |
|---------------|-----------------------|
| 0x03          | Read register         |
| 0x06          | Write single register |

#### 2. MODBUS Protocol function code 0x03 usage

The host sends out the read register information frame format:

| Slave Address    | Operation<br>Function Code | First Address Register Register Number |                    | Verify Code   |
|------------------|----------------------------|----------------------------------------|--------------------|---------------|
| 1 byte           | 1 byte                     | 2 bytes                                | 2 bytes            | 2 bytes       |
| $0x01 \sim 0xF7$ | 0x03                       | $0x0000 \sim 0xFFFF$                   | $0x0000 \sim 0x7D$ | CRC (Verify ) |

The slave returns the data frame format:

| Slave Address | Read Operation<br>Function Code | Number of Data<br>Bytes | Data Bytes | Verify Code |
|---------------|---------------------------------|-------------------------|------------|-------------|
| 1 byte        | 1 byte                          | 1 byte                  | N*x2 byte  | 2 bytes     |

| $0x01 \sim 0xF7$ | 0x03 | 2xN* | N*x2 ( Data ) | CRC (Verify) |
|------------------|------|------|---------------|--------------|
|                  |      |      |               |              |

N\* = Data register number

#### 3. MODBUS Protocol function code 0x06 usage

The host sends a command to write a single register information frame format (function code 0x06):

| Slave Address    | Operation<br>Function Code | Register Address     | Register Data        | Verify Code  |
|------------------|----------------------------|----------------------|----------------------|--------------|
| 1 byte           | 1 byte                     | 2 bytes              | 2 bytes              | 2 bytes      |
| $0x01 \sim 0xF7$ | 0x06                       | $0x0000 \sim 0xFFFF$ | $0x0000 \sim 0xFFFF$ | CRC (Verify) |

The slave returns the data frame format (function code 0x06):

| Slave Address    | Operation<br>Function Code | Register Address     | Register Data        | Verify Code  |
|------------------|----------------------------|----------------------|----------------------|--------------|
| 1 byte           | 1 byte                     | 2 bytes              | 2 bytes              | 2 bytes      |
| $0x01 \sim 0xF7$ | 0x06                       | $0x0000 \sim 0xFFFF$ | $0x0000 \sim 0xFFFF$ | CRC (Verify) |

The range of flow meter addresses 1 to 247 (Hexadecimal:  $0x01 \sim 0xF7$ ), and can be checked in the Menu 46. For example, decimal number "11" displayed on Menu 46 means the address of the flow meter in the MODBUS protocol is 0x0B.

The CRC Verify Code adopts CRC-16-MODBUS (polynomial is  $X_{16}+X_{15}+X_{2}+1$ ) which is gained by the cyclic redundancy algorithm method. Low byte of the verify code is at the beginning while the high byte is at the end.

For example, to read the address 1 (0x01) in the RTU mode, if the instantaneous flow rate uses hour as a unit  $(m^3/h)$ , namely reads 40005 and 40006 registers data, the read command is as follows:

0x01 0x03 0x00 0x04 0x00 0x02 0x85 0xCA

Flow meter Address Function Code First Address Register Register Numbers CRC Verify Code

Flow meter returned data is (assuming the current flow=1.234567m<sup>3</sup>/h)

0x01 0x03 0x04 0x06 0x51 0x3F 0x9E0x3B 0x32

Flow meter Address Function Code Data Bytes Data (1.2345678) CRC Verify Code

The four bytes 3F 9E 06 51 is in the IEEE754 format single precision floating point form of 1.2345678.

Pay attention to the data storage order of the above example. Using C language to explain the data, pointers can be used directly to input the required data in the corresponding variable address, the low byte will be put at the beginning, such as the above example 1.2345678 m/s, 3F 9E 06 51 data stored in order as 51 06 9E 3F.

For example, it converts the address 1 (0x01) to 2 (0x02) under the RTU mode, so to write the data of flowmeter 44100 register as 0x02, the write command is as follows:

0x01 0x06 0x10 0x03 0x00 0x02 0xFC 0xCB

Flow meter Address Function Code Register Address Register Number CRC Verify Code

Flow meter returned data is:

0x01 0x06 0x10 0x03 0x00 0x02 0xFC 0xCB

Flow meter Address Function Code Register Address Register Number CRC Verify Code

#### 4. Error Check

The flow meter only returns one error code 0x02 which means data first address in error.

For example, to read address 1 (0x01) of the flow meter 40002 register data in the RTU mode, the flow meter considers it to be invalid data, and sends the following command:

0x01 0x03 0x00 0x01 0x00 0x01 0xD5 0xCA

Flow meter Address Function Code Register Address Register Number CRC Verify Code

Flow meter returned error code is:

0x01 0x83 0x02 0xC0 0xF1

Flow meter Address Error Code Error Extended Code CRC Verify Code

#### 5. MODBUS Register Address List

The flow meter MODBUS Register has a read register and a write single register.

a) Read Register Address List (use 0x03 function code to read)

| PDU<br>Address | Address | Register                  | Туре         | Number | No. registers* |
|----------------|---------|---------------------------|--------------|--------|----------------|
| \$0000         | 40001   | Flow/s - low word         | 22 hits real | 2      |                |
| \$0001         | 40002   | Flow/s - high word        | 52 bits real | 2      |                |
| \$0002         | 40003   | Flow/m - low word         | 221.4        | 2      |                |
| \$0003         | 40004   | Flow/m- high word         | 32 bits real | 2      |                |
| \$0004         | 40005   | Flow/h - low word         | 22 hits real | 2      |                |
| \$0005         | 40006   | Flow/h - high word        | 52 bits real | 2      |                |
| \$0006         | 40007   | Velocity -low word        | 22 hits real | 2      |                |
| \$0007         | 40008   | Velocity -high word       | 52 bits real | 2      |                |
| \$0008         | 40009   | Positive total -low word  | 22 hits real | 2      |                |
| \$0009         | 40010   | Positive total -high word | 52 ons real  | 2      |                |
| \$000A         | 40011   | Positive total -exponent  | 16 bits int  | 1      |                |

|        | 1     |                                |              |   |                                                                 |
|--------|-------|--------------------------------|--------------|---|-----------------------------------------------------------------|
| \$000B | 40012 | Negative total -low word       | 32 hits real | 2 |                                                                 |
| \$000C | 40013 | Negative total -high word      | 52 bits ical | 2 |                                                                 |
| \$000D | 40014 | Negative total -exponent       | 16 bits int  | 1 |                                                                 |
| \$000E | 40015 | Net total -low word            | 22 hits real | 2 |                                                                 |
| \$000F | 40016 | Net total -high word           | 32 bits real | Z |                                                                 |
| \$0010 | 40017 | Net total -exponent            | 16 bits int  | 1 |                                                                 |
| \$0011 | 40018 | Energy flow -low word          | 22 hite      | 2 |                                                                 |
| \$0012 | 40019 | Energy flow -high word         | 32 bits real | 2 |                                                                 |
| \$0013 | 40020 | Energy total(hot) How word     | 22 hits real | 2 |                                                                 |
| \$0014 | 40021 | Energy total(hot) high word    | 52 bits real | 2 |                                                                 |
| \$0015 | 40022 | Energy total(hot) -exponent    | 16 bits int  | 1 |                                                                 |
| \$0016 | 40023 | Energy total(cold ) How word   | 22 1:45 1    | 2 |                                                                 |
| \$0017 | 40024 | Energy total(cold ) -high word | 32 bits real | 2 |                                                                 |
| \$0018 | 40025 | Energy total(cold) -exponent   | 16 bits int  | 1 |                                                                 |
| \$0019 | 40026 | Up signal –low word            | 22 hits real | 2 | 0 00 0                                                          |
| \$001A | 40027 | Up signal -high word           | 52 bits real | Z | 0~99.9                                                          |
| \$001B | 40028 | Down signal -low word          | 22 bits real | 2 | 0 00 0                                                          |
| \$001C | 40029 | Down signal -high word         | 52 bits real | 2 | 0~99.9                                                          |
| \$001D | 40030 | Quality                        | 16 bits int  | 1 | 0~99                                                            |
| \$001E | 40031 | Error code -char 1             | String       | 1 | Refer to "Error<br>Analysis" for<br>detailed codes<br>meanings. |

| \$003B | 40060 | Flow velocity unit -char 1,2      | String       | 2 | Only m/s right now |
|--------|-------|-----------------------------------|--------------|---|--------------------|
| \$003C | 40061 | Flow velocity unit -char 3,4      | String       | 2 | Only n/s right now |
| \$003D | 40062 | Flow rate unit -char 1,2          | a .          |   |                    |
| \$003E | 40063 | Flow rate unit -char 3,4          | String       | 2 | Note I             |
| \$003F | 40064 | Flow total unit -char 1,2         | String       | 1 |                    |
| \$0040 | 40065 | Energy rate unit -char1,2         | G            | 2 |                    |
| \$0041 | 40066 | Energy rate unit -char 3,4        | String       | 2 | Note 2             |
| \$0042 | 40067 | Energy total unit -char 1,2       | String       | 1 |                    |
| \$0043 | 40068 | Instrument address-low word       |              |   |                    |
| \$0044 | 40069 | Instrument address-high word      | 32 bits int  | 2 |                    |
| \$0045 | 40070 | Serial number -char 1,2           | G            | _ |                    |
| \$0046 | 40071 | Serial number -char 3,4           | String       | 2 |                    |
| \$0047 | 40072 | Serial number -char 5,6           | <u>a.</u> :  |   |                    |
| \$0048 | 40073 | Serial number -char 7,8           | String       | 2 |                    |
| \$0049 | 40074 | Analog Input AI1 Value- low word  |              |   |                    |
| \$004a | 40075 | Analog Input AI1 Value- high word | 32 bits real | 2 | Returned           |
| \$004b | 40076 | Analog Input AI2 Value- low word  |              |   | with RTD option    |
| \$004c | 40077 | Analog Input AI2 Value- high word | 32 bits real | 2 |                    |
| \$004d | 40078 | 4-20mA Value- low word            | 2217         | _ | TT                 |
| \$004e | 40079 | 4-20mA Value- high word           | 32 bits real | 2 | Unit: mA           |

| PDU Address | Register | Description                                                                               | Read/W<br>rite | Туре         | No. registers* |
|-------------|----------|-------------------------------------------------------------------------------------------|----------------|--------------|----------------|
| \$1003      | 44100    | Flow meter address (1 - 255)                                                              | R/W            | 16 bits int. | 1              |
| \$1004      | 44101    | Communication Baud Rate 0 =<br>2400,1 = 4800, 2 = 9600, 3 =<br>19200, 4 = 38400,5 = 56000 | R/W            | 16 bits int. | 1              |

#### b) Single Write Register Address List ( use 0x06 performance code to write )

Notes:

- 1. The following flow rate units are available:
  - 0. "m3" Cubic Meter
  - 1. "l" -Liters
  - 2. "ga" Gallons
  - 3. "ig" Imperial Gallons
  - 4. "mg" Million Gallons
  - 5. "cf" -Cubic Feet
  - 6. "ba" -US Barrels
  - 7. "ib" Imperial Barrels
  - 8. "ob" Oil Barrels
- 2. The following energy units are available:
  - 0. "GJ" Giga Joule
  - 1. "Kcal" Kilocalorie
  - 2. "MB" MBtu
  - 3. "KJ" -Kilojoule
  - 4. "Bt" Btu
  - 5. "Ts" –US Tonnes
  - 6. "Tn" -US Tons
  - 7. "kw" -Kwh
- 3. 16 bits int—short integer, 32 bits int -long integer, 32 bits real—floating point number, String—alphabetic string

# 2. Flow Application Data

#### 2.1. Sound Velocity for Various Materials Commonly Used

| Pipe Material  | Sound Velocity (m/s) |
|----------------|----------------------|
| Steel          | 3206                 |
| ABS            | 2286                 |
| Aluminum       | 3048                 |
| Glass          | 3276                 |
| Polyethylene   | 1950                 |
| PVC            | 2540                 |
| Liner Material | Sound Velocity       |
| Teflon         | 1225                 |
| Titanium       | 3150                 |
| Cement         | 4190                 |

| Brass             | 2270 |
|-------------------|------|
| Cast iron         | 2460 |
| Bronze            | 2270 |
| Fiber glass-epoxy | 3430 |
| Bitumen           | 2540 |
| Porcelain enamel  | 2540 |
| Glass             | 5970 |
| Plastic           | 2280 |
| Polyethylene      | 1600 |
| PTFE              | 1450 |
| Rubber            | 1600 |

| t(℃) | v(m/s) | t(℃) | v(m/s) | t(℃) | v(m/s) |
|------|--------|------|--------|------|--------|
| 0    | 1402.3 | 34   | 1517.7 | 68   | 1554.3 |
| 1    | 1407.3 | 35   | 1519.7 | 69   | 1554.5 |
| 2    | 1412.2 | 36   | 1521.7 | 70   | 1554.7 |
| 3    | 1416.9 | 37   | 1523.5 | 71   | 1554.9 |
| 4    | 1421.6 | 38   | 1525.3 | 72   | 1555.0 |
| 5    | 1426.1 | 39   | 1527.1 | 73   | 1555.0 |
| 6    | 1430.5 | 40   | 1528.8 | 74   | 1555.1 |
| 7    | 1434.8 | 41   | 1530.4 | 75   | 1555.1 |
| 8    | 1439.1 | 42   | 1532.0 | 76   | 1555.0 |
| 9    | 1443.2 | 43   | 1533.5 | 77   | 1554.9 |
| 10   | 1447.2 | 44   | 1534.9 | 78   | 1554.8 |
| 11   | 1451.1 | 45   | 1536.3 | 79   | 1554.6 |
| 12   | 1454.9 | 46   | 1537.7 | 80   | 1554.4 |
| 13   | 1458.7 | 47   | 1538.9 | 81   | 1554.2 |
| 14   | 1462.3 | 48   | 1540.2 | 82   | 1553.9 |
| 15   | 1465.8 | 49   | 1541.3 | 83   | 1553.6 |
| 16   | 1469.3 | 50   | 1542.5 | 84   | 1553.2 |
| 17   | 1472.7 | 51   | 1543.5 | 85   | 1552.8 |
| 18   | 1476.0 | 52   | 1544.6 | 86   | 1552.4 |
| 19   | 1479.1 | 53   | 1545.5 | 87   | 1552.0 |
| 20   | 1482.3 | 54   | 1546.4 | 88   | 1551.5 |
| 21   | 1485.3 | 55   | 1547.3 | 89   | 1551.0 |
| 22   | 1488.2 | 56   | 1548.1 | 90   | 1550.4 |
| 23   | 1491.1 | 57   | 1548.9 | 91   | 1549.8 |
| 24   | 1493.9 | 58   | 1549.6 | 92   | 1549.2 |
| 25   | 1496.6 | 59   | 1550.3 | 93   | 1548.5 |
| 26   | 1499.2 | 60   | 1550.9 | 94   | 1547.5 |
| 27   | 1501.8 | 61   | 1551.5 | 95   | 1547.1 |
| 28   | 1504.3 | 62   | 1552.0 | 96   | 1546.3 |
| 29   | 1506.7 | 63   | 1552.5 | 97   | 1545.6 |
| 30   | 1509.0 | 64   | 1553.0 | 98   | 1544.7 |
| 31   | 1511.3 | 65   | 1553.4 | 99   | 1543.9 |
| 32   | 1513.5 | 66   | 1553.7 |      |        |
| 33   | 1515.7 | 67   | 1554.0 |      |        |
|      |        |      |        |      |        |

#### 2.2. Sound Velocity in Water (1 atm) at different temperatures

Refer to the sound velocity of other fluids and materials, please contact the factory.

#### LONGRUN INDUSTRIAL INSTUMENT CO., LTD

24 hours service: +86-186-5435-6933 Tel: +86-543-3382666 Fax: +86-543-3615999 E-mail: info@ultrasonicscn.com skype: Longruncn Website: www.longrun-flowmeter.com Add: No.701,Huanghe ShiEr Lu,Binzhou,Shandong province,China P.C: 256600